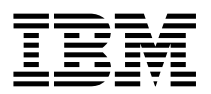

MQSeries for Windows NT®

# **Quick Beginnings**

Version 5.0

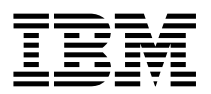

MQSeries for Windows NT®

# **Quick Beginnings**

Version 5.0

- Note

Before using this document, read the general information under Appendix H, "Notices" on page 131.

#### Second edition (March 1998)

This edition applies to Version 5.0 of *MQSeries for Windows NT* and to all subsequent releases and modifications until otherwise indicated in new editions or technical newsletters.

Order publications through your IBM representative or the IBM branch office serving your locality. Publications are not stocked at the address below.

IBM welcomes your comments. A form for readers' comments may be provided at the back of this publication. If the form has been removed, you may send your comments to the following address:

IBM United Kingdom Laboratories, Information Development, Mail Point 095, Hursley Park, Winchester, Hampshire, England, SO21 2JN

When you send information to IBM, you grant IBM a nonexclusive right to use or distribute the information in any way it believes appropriate without incurring any obligation to you.

### © Copyright International Business Machines Corporation 1995,1998. All rights reserved.

Note to U.S. Government Users — Documentation related to restricted rights — Use, duplication or disclosure is subject to restrictions set forth in GSA ADP Schedule Contract with IBM Corp.

## Contents

# Contents

|                 | Figures                                                                                                    | v                                          |
|-----------------|----------------------------------------------------------------------------------------------------|--------------------------------------------|
|                 | Tables                                                                                                    | vi                                         |
|                 | Welcome to MQSeries for Windows NT                                                                                                    | vii<br>vii<br>viii                         |
|                 | What's New                                                                                                    | ix                                         |
| Part 1. The     | IBM Software Servers                                                                                                    | . 1                                        |
|                 | Chapter 1. Introducing IBM's Software Servers         IBM Communications Server         IBM Directory and Security Server         IBM Transaction Series         IBM MQSeries         IBM MQSeries         Tivoli Management Servers         IBM Internet Connection Server         IBM DB2 Universal Database Server         Lotus Domino         Combining MQSeries for Windows NT with Other Software Servers | 3<br>4<br>5<br>6<br>7<br>7<br>8            |
|                 | Chapter 2. More about MQSeries for Windows NT         Message Queuing         Messages and Queues         MQSeries Objects         Clients and Servers         Linking to Lotus Notes         Instrumentation Events         Transactional Support                                                                                                    | 9<br>9<br>10<br>11<br>13<br>14<br>15<br>16 |
| Part 2. Plan    | ning for and Installing MQSeries for Windows NT                                                                                                    | 17                                         |
|                 | Chapter 3. Planning to Install MQSeries for Windows NT         Hardware Requirements         Software Requirements         MQSeries for Windows NT Components         README file                                                                                                    | 19<br>19<br>19<br>21<br>22                 |
|                 | Chapter 4. Installing MQSeries for Windows NT                                                                                                    | 23<br>23                                   |
| © Copyright IBM | Corp. 1995,1998                                                                                                    | iii                                        |

## Contents

I

| |

Part 3.

|                                                            | 25 |
|------------------------------------------------------------|----|
| Installing the Server and Client on the Same Machine       | 29 |
| Setting Up Communications                                  | 29 |
| Verifying the Installation of MQSeries for Windows NT      | 32 |
| Setting the Queue Manager CCSID on MQSeries for Windows NT | 38 |
|                                                            |    |
| Chapter 5. Planning to Install MQSeries Clients            | 39 |
| Applications on Version 5 clients                          | 39 |
| Migrating from MOSeries Version 2 products to Version 5    | 40 |
| Ally Client: Hardware and Software Required                | 40 |
| Components for AIX                                         | 40 |
| Components for AIA                                         | 42 |
|                                                            | 43 |
|                                                            | 44 |
|                                                            | 45 |
|                                                            | 46 |
| OS/2 Warp Client: Hardware and Software Required           | 47 |
| Components for OS/2 Warp                                   | 48 |
| Sun Solaris Client: Hardware and Software Required         | 50 |
| Components for Sun Solaris                                 | 51 |
| Windows 3.1 Client: Hardware and Software Required         | 52 |
| Components for Windows 3.1                                 | 53 |
| Windows 95 Client: Hardware and Software Required          | 54 |
| Components for Windows 95                                  | 55 |
| Windows NT Client: Hardware and Software Required          | 56 |
| Components for Windows NT                                  | 57 |
|                                                            |    |
| Chapter 6. Installing MQSeries Clients                     | 59 |
| Installing on AIX                                          | 59 |
| Installing on DOS                                          | 61 |
|                                                            | 62 |
| Installing on $OS/2$ Warp                                  | 6/ |
| Installing on Sup Solaris                                  | 72 |
| Installing on Sun Solaris                                  | 74 |
| Installing on Windows NT OF WINDOWS 95                     | 74 |
|                                                            | 10 |
|                                                            | 80 |
|                                                            |    |
| Using MQSeries for Windows NT                              | 81 |
|                                                            |    |
| Chapter 7. Using the MQSeries Command Sets                 | 83 |
| Introducing Command Sets                                   | 83 |
| Working with Queue Managers                                | 86 |
| Working with MQSeries Objects                              | 90 |
|                                                            |    |
| Chapter 8. Using the MQSeries World Wide Web Interface     | 97 |
| Overview of MQSeries Internet Gateway                      | 97 |
| Obtaining More Information                                 | 97 |
| Obtaining MQSeries Internet Gateway                        | 98 |

## Figures

|            | Chapter 9. Obtaining Additional Information99The MQSeries for Windows NT Library99Viewing Online Information101Printing and Ordering Books102Available from the Internet103                                                         |
|------------|----------------------------------------------------------------------------------------------------|
| Part 4. Ap | <b>pendixes</b>                                                                                                    |
|            | Appendix A. Unattended Installation       107         Automating Installation       107                                                                                                    |
|            | Appendix B. Preparing to Install From a LAN                                                                                                    |
|            | Appendix C. Using the System Management Server with MQSeries113SMS Prerequisites113Creating SMS Packages and Jobs for MQSeries116                                                                                                   |
|            | Appendix D. Removing MQSeries for Windows NT                                                                                                    |
|            | Appendix E. Installing the MQSeries Product License       121         Enrolling the Trial-Period License       121         Enrolling the Product License       121         Appendix E. Sample MOL Programs and MOSC Files       123 |
|            |                                                                                                    |
|            | Appendix G. Applying maintenance to MQSeries for Windows NT       127         Applying the maintenance information       128         Restoring the Previous Backup Version       129         Querying the service level       129   |
|            | Appendix H. Notices131Trademarks132                                                                                                    |
|            | Index                                                                                                    |

# Figures

|
|
|

| | |

I

Ι

| 1. | Select Destination Directories window | N |  | <br> |  |  |  |  |  |  | 26  |
|----|---------------------------------------|---|--|------|--|--|--|--|--|--|-----|
| 2. | Supplied mquninst.ini file            |   |  | <br> |  |  |  |  |  |  | 115 |

## Tables

I

# Tables

| 1.  | Getting Started Road Map                                | /ii |
|-----|---------------------------------------------------------|-----|
| 2.  | Summary of Changes March 1998                           | ix  |
| 3.  | MQSeries publications – file names                      | 3   |
| 4.  | MQSC command files                                      | 3   |
| 5.  | Sample programs - source files                          | 3   |
| 6.  | Samples for transaction processing with CICS and Encina | 5   |
| 7.  | Samples for transaction processing with Tuxedo          | 5   |
| 8.  | Samples for Lotus Notes                                 | 6   |
| 9.  | Sample programs - databases                             | 6   |
| 10. | Miscellaneous files                                     | 6   |
|     |                                                         |     |

### **Road Map**

# Welcome to MQSeries for Windows NT

This book describes MQSeries for Windows NT and explains how to plan for, install, and use the product.

Part 1 reviews the IBM software servers and includes an overview of *MQSeries for Windows NT*.

Part 2 provides planning and installing information for *MQSeries for Windows NT*. Information is provided for both server and client components.

Part 3 explains how to use MQSeries for Windows NT.

# Road Map

Use Table 1 to find the information you need to get started with *MQSeries for Windows NT*.

| Table 1 (Page 1 of 2). Getting Started Road Map                |                                                                        |  |  |  |  |  |  |  |
|----------------------------------------------------------------|------------------------------------------------------------------------|--|--|--|--|--|--|--|
| If you want to                                                 | Refer to                                                               |  |  |  |  |  |  |  |
| Find out about IBM's software servers                          | Chapter 1, "Introducing IBM's Software Servers" on page 3              |  |  |  |  |  |  |  |
| Read about MQSeries for Windows NT.                            | Chapter 2, "More about MQSeries for Windows NT" on page 9              |  |  |  |  |  |  |  |
| Learn about system requirements for<br>MQSeries for Windows NT | Chapter 3, "Planning to Install MQSeries for<br>Windows NT" on page 19 |  |  |  |  |  |  |  |
| Install MQSeries for Windows NT                                | Chapter 4, "Installing MQSeries for<br>Windows NT" on page 23          |  |  |  |  |  |  |  |
| Learn about system requirements for clients                    | Chapter 5, "Planning to Install MQSeries<br>Clients" on page 39        |  |  |  |  |  |  |  |
| Install an MQSeries client                                     | Chapter 6, "Installing MQSeries Clients" on page 59                    |  |  |  |  |  |  |  |
| Start using command sets                                       | Chapter 7, "Using the MQSeries Command Sets" on page 83                |  |  |  |  |  |  |  |
| Start using the Web Interface                                  | Chapter 8, "Using the MQSeries World<br>Wide Web Interface" on page 97 |  |  |  |  |  |  |  |
| View or print online documentation                             | Chapter 9, "Obtaining Additional<br>Information" on page 99            |  |  |  |  |  |  |  |

## Conventions

| Table 1 (Page 2 of 2). Getting Started Road Map |                       |  |  |  |  |
|-------------------------------------------------|-----------------------|--|--|--|--|
| If you want to                                  | Refer to              |  |  |  |  |
| Contact IBM                                     | Readers' Comment Form |  |  |  |  |

# **Conventions**

Knowing the conventions used in this book will help you use it more efficiently.

- **Boldface type** indicates the name of an item you need to select or the name of a command.
- *Italics type* indicates new terms, book titles, or variable information that must be replaced by an actual value.
- Monospace type indicates an example (such as a fictitious path or file name) or text that is displayed on the screen.

## What's New

# What's New

I

T

1

Table 2 describes the changes made in this edition.

| Table 2. Summary of Changes March 1998 |                                                                                           |  |  |  |  |
|----------------------------------------|-------------------------------------------------------------------------------------------|--|--|--|--|
| Page                                   | Change                                                                                    |  |  |  |  |
| 22                                     | Addition of a section on creating system default objects                                  |  |  |  |  |
| 23                                     | Addition of a section on preparing for installation                                       |  |  |  |  |
| 38                                     | Addition of a section on setting the queue manager coded character set identifier (CCSID) |  |  |  |  |
| 29                                     | Information on setting up communications changed                                          |  |  |  |  |
| 107                                    | Information on unattended installation changed                                            |  |  |  |  |
| 113                                    | Addition of an appendix on System Management Server installation                          |  |  |  |  |
| 127                                    | Addition of an appendix on maintenance                                                    |  |  |  |  |

This edition incorporates some information included in the README file shipped with MQSeries for Windows NT Version 5.0.

What's New

# Part 1. The IBM Software Servers

This part of the book introduces IBM software servers and explains the benefits of using them. It also includes a brief overview of the major features of MQSeries for Windows NT. It includes the following chapters:

- Chapter 1, "Introducing IBM's Software Servers" on page 3
- Chapter 2, "More about MQSeries for Windows NT" on page 9

**IBM Software Servers** 

# Chapter 1. Introducing IBM's Software Servers

When you choose the newest version of *MQSeries for Windows NT*, you will be putting your business on the fast path toward client/server and network computing.

One of the best network enhancements you can make, this exciting new server and client software is part of a family of IBM, Lotus, and Tivoli products. They comprise middleware plus administration and end-user tools. These software products run in hardware servers and are designed to support state-of-the-art applications, so we refer to them as *application servers*.

IBM Software Servers are packaged to help you to install quickly and make use of a family of multifunctional, compatible application servers — designed to work in harmony. With modular IBM Software Servers, you can build a high-function, reliable environment for decision support, messaging and groupware, transaction processing, and other client/server functions vital to today's business. And with new Web functions, you can exploit new technologies and move into the world of network computing.

This family of products provides:

- New Web functions and improved integration, now available in Version 5.0
- · Popular software chosen by application providers to run their applications
- Greatest depth and breadth of application servers providing unequaled depth in each server, as well as the widest breadth of application servers — making it easy to grow from the smallest departmental servers to the largest systems of a modern enterprise
- Open solutions available on multiple platforms popular clients (for example Windows, Windows 95, Windows NT, Macintosh, OS/2, UNIX, and popular browsers used on the Internet or in intranets) and servers (for example OS/2, Windows NT, and AIX) — and in conformance with all key industry-standard interfaces
- Support for existing investments, since IBM Software Servers work with your existing systems, are thoroughly tested, and work together
- Growth paths for future needs, allowing you to add new servers when needed, move applications to more powerful platforms as demand grows, and extend your existing systems with new technologies in the move to collaborative and network computing
- Ease of installation and simple administration, with common packaging and documentation

The IBM Software Servers family includes several servers, designed to meet your needs.

**Directory and Security Server** 

## **IBM Communications Server**

IBM Communications Server will meet your requirements for interconnecting diverse networks and prove to be a winner for your business. With Communications Server, workstation users and applications can communicate with other workstations and central computer applications, regardless of the networking protocols used in each system. Communications Server has full-function gateways to clients on SNA and TCP/IP networks, plus support of a broad range of industry-standard networking protocols. Communications Server will help you to get users communicating with each other in networks of all sizes, from small workgroups to large corporate headquarters.

Communications Server provides businesses with a variety of opportunities to:

- · Expand the use of applications, while protecting current network investments
- Reduce operation and management costs by connecting networks without impacting existing applications
- Increase productivity and convenience by giving employees access to applications while at work, home, or when traveling
- Reduce costs of central computer and peer-to-peer connectivity by sharing communication resources
- Gain efficiency in response times by assigning priority to short, interactive data transmissions rather than to batch-oriented bulk data traffic

# **IBM Directory and Security Server**

With IBM Directory and Security Server, you can simplify the effort involved in having increased control over complex networks, multivendor systems, and multiple platforms, while maintaining security within your network. With Directory and Security Server, you can generate and manage secure, distributed applications that are interoperable and portable. Directory services make it easy to combine multiple directories, even across WANs, into a simple, single view. Plus, it can be done without deleting users and resources with the same names. You get a single integrated view of all available resources, including printers, files, and applications — no matter where they are located.

Directory and Security Server gives systems administrators a single logical view of all LAN and WAN resources — regardless of installed platforms and vendors. And users get convenient single sign-on, providing transparent access to any authorized enterprise resource, which can include the IBM Software Servers.

#### **MQSeries**

The security services are based on the Kerberos security model, which uses a third-party authentication server. This server authenticates both the client and server, making impersonation virtually impossible. Another security measure allows only authentication tickets to flow over the network, to protect passwords. Data encryption standard (DES) and commercial data masking facility (CDMF) data encryption technologies are also available for total data privacy.

## **IBM Transaction Series**

IBM Transaction Series lets you make flexible and strategic use of new technology, while continuing to meet your business needs using established technology. Transaction Series coordinates and integrates the functions of multiple application servers, locally or throughout your enterprise. This helps you to produce and manage very high-performance applications. It also enables organizations to get and use the operational data needed on customer transactions and stay a jump ahead of the competition.

Transaction Series provides the ideal environment for applications to run anywhere, any time, no matter where they reside in the network. No matter how demanding your applications and requirements are, Transaction Series gives you the safety, security, and integrity you need for your business.

Transaction Series offers two flexible programming styles. The CICS API is available for those who want to leverage existing CICS applications. Encina supports those who want to exploit an open, standards-based API.

# **IBM MQSeries**

In an open-systems environment, communications coding is complex and difficult to manage. IBM MQSeries simplifies things, giving you time to develop the solutions that deliver your business mission. IBM MQSeries messaging software enables business applications to exchange information across different operating system platforms in a way that is straightforward and easy for programmers to implement.

IBM's MQSeries simplifies the task of connecting your applications across unlike environments. Programs communicate using the IBM MQSeries API, an easy-to-use, high-level program interface that shields your programmers from the complexities of different operating systems and underlying networks. You focus on the business logic, while IBM MQSeries manages your connections to the computer systems.

#### **Internet Connection Server**

IBM MQSeries also provides an immensely flexible infrastructure, on which you can build mobile communications, multimedia applications, transaction-based systems, and a whole new generation of network applications.

# Tivoli Management Servers

Controlling distributed computing resources can be difficult, expensive, and time consuming. Companies need to be business-driven, not technology-driven.

With Tivoli Management Servers, you can take control of your distributed computing environment and concentrate on what is important — the business that makes you money. These servers bring state-of-the-art systems management to your desktop.

Tivoli Management Servers provide total, open, flexible systems management. Some functions include:

- · Host connectivity
- · Help desk utilities
- Asset management
- Virus protection
- Software distribution
- License metering
- System monitoring
- User administration
- Performance management
- Job scheduling

These are just a few! With Tivoli Management Servers, you get the best of IBM SystemView technology and Tivoli's TME10 technology.

# **IBM Internet Connection Server**

If you have browsed the Internet, you know what a valuable resource it can be. If you want to market your products and services around the world, IBM has the server software to get you started — IBM Internet Connection Server.

With Internet Connection Server, you can host and manage HyperText Markup Language (HTML) pages and other online documents, and create your own corporate Web site. From its corporate home page, your company can:

### Lotus Domino

- Distribute up-to-date information to the world using text, high-quality graphics, audio, and video
- Create information that customers and suppliers can access through electronic forms or e-mail
- Publish product descriptions and price lists with electronic order forms, so customers can purchase your products and services with a credit card — right from their own computers
- Track how customers, suppliers, and personnel use your published information, so you can tell when you are reaching your target audience
- Gain a competitive edge by creating a worldwide presence for your company

# IBM DB2 Universal Database Server

IBM DB2 Universal Database Server gives you the foundation for reliable data management, offering complete integrity, high availability, and fast performance. DB2 Universal Database Server makes it easy to create multimedia applications to present your data through video, audio, and image techniques. Local and remote users can store, retrieve, manipulate, manage, and share data — easily and reliably, using the newest and best-tested technology in the relational database industry.

With the IBM DB2 family of products, you can access data on multiple platforms. Access to IBM and non-IBM relational and nonrelational data is available through optional components of the DB2 family.

# Lotus Domino

Lotus Domino transforms Lotus Notes into an interactive Web application server, allowing any Web client to participate in Notes applications securely. Domino bridges the open networking environment of Internet standards and protocols with the powerful application development facilities of Notes. You get a solution that combines messaging, groupware, and the Internet — all built-in.

With Domino, you can rapidly develop a broad range of business applications for the Internet and intranet. Plus, you get support for many popular operating systems for both clients and servers, as well as Web browsers. Domino can be your central access point for finding and sharing the information you need — whether it is centrally located in an e-mail message, a relational database, a host-based system, in your favorite desktop application, or on the World Wide Web. How? You can combine with Lotus

### **Combining Software Servers**

Domino any of the other Software Servers, plus other vendors' application servers and applications.

# Combining MQSeries for Windows NT with Other Software Servers

When you combine MQSeries for Windows NT with other software in this family, you get an integrated software environment that will support your applications today and lay the foundation for the future. Other software suppliers have expressed interest in or have already built integrated solutions using members of this IBM software family.

This document describes MQSeries for Windows NT, which provides flexible, reliable communications for your network. Take advantage of your easy-to-use Windows- and DOS-based workstations as you access existing applications on S/390 and AS/400 hosts. Plus, an extensive set of application programming interfaces makes it ideal for client/server computing.

MQSeries for Windows NT can be installed with currently supported releases of Windows NT. (See "Software Requirements" on page 19 for a complete list of software requirements.)

To learn how to install MQSeries for Windows NT, refer to "Installing the Server" on page 25.

Message Queuing

# Chapter 2. More about MQSeries for Windows NT

This chapter introduces IBM MQSeries and describes its relationship with other products. It contains basic explanations of the following topics:

- "Message Queuing"
- "Messages and Queues" on page 10
- "MQSeries Objects" on page 11
- "Clients and Servers" on page 13
- "Linking to Lotus Notes" on page 14
- "Instrumentation Events" on page 15
- "Transactional Support" on page 16

For more detailed explanations of these topics, refer to the MQSeries Planning Guide.

# Message Queuing

MQSeries enables applications to use message queuing to participate in message-driven processing. Applications can communicate across different platforms by using the appropriate message queuing software products. The applications are shielded from the mechanics of the underlying communications.

## MQI – a Common Application Programming Interface

All MQSeries products implement a common application programming interface (message queue interface or MQI), regardless of the platform on which the applications are run. The calls made by the applications and the messages they exchange are common. This makes it much easier to write and maintain applications than it is when using traditional methods. It also makes it easier to port applications from one platform to another.

The MQI is described in detail in the *MQSeries Application Programming Reference* manual.

Messages and Queues

## Time-Independent Applications

With message queuing, the exchange of messages between the sending and receiving programs is time independent. This means that the sending and receiving applications are decoupled so that the sender can continue processing without having to wait for the receiver to acknowledge the receipt of the message. In fact, the target application does not even have to be running when the message is sent. It can retrieve the message after it is started.

## Message-Driven Processing

On arriving on a queue, messages can automatically start an application using a mechanism known as *triggering*. If necessary, the applications can be stopped when the message or messages have been processed.

# Messages and Queues

Messages and queues are the basic components of a message queuing system.

## What is a Message?

A *message* is a string of bytes that has meaning to the applications that use it. Messages are used for transferring information from one application to another (or to different parts of the same application). The applications can be running on the same platform, or on different platforms.

MQSeries messages have two parts; the *application data* and a *message descriptor*. The content and structure of the application data is defined by the application programs that use the data. The message descriptor identifies the message and contains other control information, such as the type of message and the priority assigned to the message by the sending application.

## What is a Queue?

A *queue* is a data structure that stores messages. The messages may be put on the queue by applications or by a queue manager as part of its normal operation.

Queues exist independently of the applications that use them. A queue can exist in main storage (if it is temporary), on disk or similar auxiliary storage (if it must be kept in

#### **MQSeries Objects**

case of recovery), or in both places (if it is currently being used, and must also be kept for recovery). Each queue belongs to a *queue manager*, which is responsible for maintaining it. The queue manager puts the messages it receives onto the appropriate queue.

Queues can exist either in your local system, in which case they are called *local queues*, or at another queue manager, in which case they are called *remote queues*.

Applications send and receive messages using MQI calls. For example, one application can put a message on a queue, and another application can retrieve the message from the same queue.

# **MQSeries** Objects

An MQSeries object is a recoverable resource managed by MQSeries. Many of the tasks described in this chapter involve manipulating the following types of MQSeries object:

- Queue managers
- Queues
- Process definitions
- Channels

For system administrators, commands are available to manipulate objects. Default objects are created for you when you create a queue manager.

Each object has a *name* associated with it and can be referenced in MQSeries commands and MQI calls by that name. Names must be unique within each of the object types. For example, you can have a queue and a process with the same name, but you cannot have two queues with the same name.

## **Queue Managers**

A queue manager provides queuing services to applications, and manages the queues that belong to it. It ensures that:

- Object attributes are changed according to the commands received.
- Special events such as trigger events or instrumentation events are generated when the appropriate conditions are met.
- Messages are put on the correct queue, as requested by the application making the MQPUT call. The application is informed if this cannot be done, and an appropriate reason code is given.

## **MQSeries Objects**

Each queue belongs to a single queue manager and is said to be a *local queue* to that queue manager. The queue manager to which an application is connected is said to be the local queue manager for that application. For the application, the queues that belong to its local queue manager are local queues. A *remote queue* is simply a queue that belongs to another queue manager. A *remote queue manager* is any queue manager other than the local queue manager. A remote queue manager may exist on a remote machine across the network or it may exist on the same machine as the local queue manager. MQSeries supports multiple queue managers on the same machine.

## Queues

A queue is an MQSeries object that can store messages. Each queue has *queue attributes* that determine what happens when applications reference the queue in MQI calls. The attributes indicate:

- Whether applications can retrieve messages from the queue (get enabled)
- Whether applications can put messages onto the queue (put enabled)
- Whether access to the queue is exclusive to one application or shared between applications
- The maximum number of messages that can be stored on the queue at the same time (maximum queue depth)
- The maximum size of messages that can be put on the queue (maximum message size)

## **Process Definitions**

A *process definition object* defines an application that is to be started in response to a *trigger event* on an MQSeries queue manager.

A trigger event is a logical combination of conditions that is detected by a queue manager. For example, a trigger event may be generated when the number of messages on a queue reaches a predefined level. This event causes the queue manager to put a trigger message on a specified initiation queue. This trigger message is retrieved by a *trigger monitor*, a special application that monitors an initiation queue. The trigger monitor then starts up the application program that was specified in the trigger message.

If a queue manager is to use triggering, at least one initiation queue must be defined for that queue manager.

See the *MQSeries Application Programming Guide* for more information about triggering.

**Clients and Servers** 

## Channels

A channel provides a communication path. There are two types of channel: message channels and MQI channels.

A *message channel* provides a communication path between two queue managers on the same, or different, platforms. The message channel is used for the transmission of messages from one queue manager to another, and shields the application programs from the complexities of the underlying networking protocols.

A message channel can transmit messages in one direction only. If two-way communication is required between two queue managers, two message channels are required.

An *MQI channel* connects an MQSeries client to a queue manager on a server machine. It is for the transfer of MQI calls (for example, MQPUT) and responses only and is bidirectional. A channel definition exists for each end of the link. On some platforms, some types of MQI channel can be defined automatically.

For more information on channels and how to use them, see the *MQSeries Intercommunication* book.

# **Clients and Servers**

MQSeries supports client/server configurations for MQSeries applications.

An *MQSeries client* is a part of the MQSeries product that is installed on a machine to accept MQI calls from applications and pass them to an *MQI server* machine. There they are processed by a queue manager. Typically, the client and server reside on different machines, but they can also exist on the same machine.

An *MQI server* is a queue manager that provides queuing services to one or more clients. All the MQSeries objects, for example queues, exist only on the queue manager machine, that is, on the MQI server machine. A server can support local MQSeries applications as well.

The difference between an MQI server and an ordinary queue manager is that the MQI server can support MQI clients, and each MQI client has a dedicated communications link with the MQI server. For more information about creating channels for clients and servers, see the *MQSeries Intercommunication* book. For information about client support in general, see the *MQSeries Clients* book.

#### Linking to Lotus Notes

# Linking to Lotus Notes

MQSeries provides a Lotus Notes server add-in task that gives Lotus Notes applications access to MQSeries messaging. This allows Lotus Notes users to communicate with other systems connected by MQSeries.

Lotus Notes is a networked application that users can use to share information. Lotus Notes has two main components; the server and the client. The Lotus Notes server provides services to Lotus Notes clients and to other servers. The services provided include storage and replication of shared databases and mail routing. Lotus Notes clients connect to a Lotus Notes server to use shared databases, and also to read and send mail.

The Lotus Notes server add-in task, provided by MQSeries, recognizes and interprets:

- · Data from documents that Lotus Notes wants to send to MQSeries
- Messages from MQSeries sent in reply and used to update a Lotus Notes document

A Lotus Notes application consists of a database containing specially constructed documents. These documents contain formulas (or macros) that can be executed by the user. A formula that makes a link to MQSeries transfers parts of the document to a Mail-In database associated with the server add-in task.

The Lotus Notes server add-in task monitors the Mail-In database. Documents found there are used to construct MQSeries messages. The link database contains entries describing the relationship of a Lotus Notes document to an MQSeries message; that is, how a Lotus Notes document is mapped into an MQSeries message. The link database must be set up to define the mapping required for each type of document you want to use with MQSeries.

The Lotus Notes server add-in task can also monitor response queues based on any outstanding replies. The replies are interpreted and used to update the user document in the user database.

To provide access to MQSeries from Lotus Notes, Lotus Domino.Connect Release 2 includes MQSeries and CICS Connections for Domino 1.0, consisting of MQSeries Enterprise Integrator (MQEI) and MQSeries link LotusScript Extension (MQLSX). Both MQLSX and MQEI provide access to MQSeries from LotusScript. See your IBM or Lotus representative for more details.

The Lotus Notes add-in task (MQLink) is provided for migration purposes of MQLink applications from earlier versions of Lotus Notes only. For current Lotus Notes support, you should upgrade to MQLSX, which includes an MQLSX Link sample application written in LotusScript, that provides similar function to the add-in task, using the same link database.

#### Instrumentation Events

## Instrumentation Events

You can use MQSeries instrumentation events to monitor the operation of queue managers.

Instrumentation events cause special messages, called *event messages*, to be generated whenever the queue manager detects a predefined set of conditions. For example, the following conditions give rise to a *Queue Full* event:

- Queue Full events are enabled for a specified queue, and
- An application issues an MQPUT call to put a message on that queue, but the call fails because the queue is full.

Other conditions that can give rise to instrumentation events include:

- · A predefined limit for the number of messages on a queue being reached
- A queue not being serviced within a specified time
- · A channel instance being started or stopped

If you define your event queues as remote queues, you can put all the event queues on a single queue manager (for those nodes that support instrumentation events). You can then use the events generated to monitor a network of queue managers from a single node.

## Types of Event

MQSeries events are categorized as follows:

#### Queue manager events

These events are related to the definitions of resources within queue managers. For example, if an application attempts to open a queue but the associated user ID is not authorized to perform that operation, a queue manager event is generated.

#### Performance events

These events are notifications that a threshold condition has been reached by a resource. For example, a queue depth limit has been reached or, following an MQGET request, a queue has not been serviced within a predefined period of time.

#### **Channel events**

These events are reported by channels as a result of conditions detected during their operation. For example, a channel event is generated when a channel instance is stopped.

### **Transactional Support**

# Transactional Support

An application program can group a set of updates into a *unit of work*. These updates are usually logically related and must all be successful for data integrity to be preserved. If one update succeeded while another failed then data integrity would be lost.

A unit of work *commits* when it completes successfully. At this point all updates made within that unit of work are made permanent or irreversible. If the unit of work fails then all updates are instead *backed out*. *Syncpoint coordination* is the process by which units of work are either committed or backed out with integrity.

A *local* unit of work is one in which the only resources updated are those of the MQSeries queue manager. Here syncpoint coordination is provided by the queue manager itself using a single-phase commit process.

A *global* unit of work is one in which resources belonging to other resource managers, such as XA-compliant databases, are also updated. Here, a two-phase commit procedure must be used and the unit of work may be coordinated by the queue manager itself, or externally by another XA-compliant transaction manager such as IBM CICS, Transarc Encina, or BEA Tuxedo.

When the queue manager coordinates global units of work itself it becomes possible to integrate database updates within MQ units of work. That is, a mixed MQI and SQL application can be written, and commands can be used to commit or roll back the changes to the queues and databases together.

The queue manager achieves this using a two-phase commit protocol. When a unit of work is to be committed, the queue manager first asks each participating database manager whether it is prepared to commit its updates. Only if all of the participants, including the queue manager itself, are prepared to commit, are all of the queue and database updates committed. If any participant cannot prepare its updates, the unit of work is backed out instead.

Full recovery support is provided if the queue manager loses contact with any of the database managers during the commit protocol. If a database manager becomes unavailable while it is in doubt, that is, it has been called to prepare but has yet to receive a commit or backout decision, the queue manager remembers the outcome of the unit of work until it has been successfully delivered. Similarly, if the queue manager terminates with incomplete commit operations outstanding, these are remembered over queue manager restart.

# Part 2. Planning for and Installing MQSeries for Windows NT

This part of the book gives you advice on planning and preparing for the installation of MQSeries for Windows NT. It also gives you step-by-step guidance on the installation process for MQSeries for Windows NT and for MQSeries clients. It contains the following chapters:

- Chapter 3, "Planning to Install MQSeries for Windows NT" on page 19
- Chapter 4, "Installing MQSeries for Windows NT" on page 23
- Chapter 5, "Planning to Install MQSeries Clients" on page 39
- Chapter 6, "Installing MQSeries Clients" on page 59

Software Requirements

# Chapter 3. Planning to Install MQSeries for Windows NT

This chapter is a summary of the requirements to run MQSeries for Windows NT, the network protocols and the compilers supported, the delivery media, and the various components of the product.

The following information applies to the server environment only. For information about client environments, see Chapter 5, "Planning to Install MQSeries Clients" on page 39).

# Hardware Requirements

The following are the hardware requirements for MQSeries for Windows NT:

- Any Intel®486 (or above) processor-based IBM PC machine or compatible
- Any communications hardware supporting SNA LU 6.2, TCP/IP, NetBIOS, or SPX

## Disk Space Required

MQSeries requires a minimum of 10 megabytes (MB) of disk space for product code and data. In addition, allow a minimum of 20 MB for working space.

# Software Requirements

Minimum supported levels are shown. Later compatible levels, if any, are supported unless otherwise stated.

- Microsoft Windows NT Version 3.51 with service pack 5 applied to it, or Microsoft Windows NT Version 4.0, including TCP/IP, NetBIOS, and SPX.
- Connectivity
  - IBM Communications Server for Windows NT, Version 5.0
  - IBM Personal Communications for Windows NT, Version 4.1
  - Attachmate Extra! Personal Client, Version 6.1 or Version 6.2

### **Software Requirements**

- Microsoft SNA Server, Version 2.11 or Version 3.0
- TCP/IP, NetBIOS, and SPX are part of the base operating system

## Software Supported

The following are options, not prerequisites. Minimum supported levels are shown. Later levels, if any, will be supported unless otherwise stated.

- Transaction Processing Monitors
  - IBM Transaction Server for Windows NT, Version 4.0
  - BEA TUXEDO Version 5.1 and Version 6.1
- Lotus Notes Version 4.1
- Databases
  - IBM DB2 for Windows NT and Windows 95, Version 2.11
- IBM Software Servers
  - Communications Server for Windows NT, Version 5.0
  - Database Server for Windows NT, Version 4.0
  - Directory Security Server for Windows NT
  - Internet Connection Server for Windows NT, Version 4.1
  - Internet Connection Secure Server for Windows NT, Version 4.1
  - Transaction Server for Windows NT, Version 4.0

## DCE Support

The IBM Directory and Security Server for Windows NT, Version 5.0 (the variant that supports DES encryption).

MQSeries DCE security modules are provided as part of the MQSeries for Windows NT product.

## **Compilers Supported**

The following software compilers are supported:

- C and C++ using IBM VisualAge for C++ for Windows, Version 3.5
- C and C++ using Microsoft Visual C++ for Windows 95 and NT, Version 4.0
- IBM VisualAge COBOL for Windows NT, Version 2.1
- COBOL using Micro Focus COBOL for Windows NT, Version 3.3 or Version 4.0
- COBOL using Micro Focus COBOL Version 3.1J for Windows NT
- IBM PL/I for Windows Version 1.2

#### Components

• IBM VisualAge for PL/I for Windows

**Note:** For CICS Version 2, MQSeries C applications can support only the Microsoft Visual C++ compiler, and not the IBM VisualAge for C++ compiler.

# **MQSeries for Windows NT Components**

When you install MQSeries for Windows NT you can select which components you install. The various components are:

#### **MQSeries Base Server for Windows NT**

The MQSeries for Windows NT base code.

#### **MQSeries Clients**

MQSeries Client for Windows NT and MQSeries client for Java:

- The MQSeries Client for Windows NT can be installed on the server machine, enabling you to have the MQSeries server and client on the same machine.
- The MQSeries Client for Java allows Java applets running on your machine to communicate with MQSeries. It includes Java interfaces for send, receive, and security exits allowing you to provide encryption and authentication of messages sent by the MQSeries Client for Java.

#### Notes:

 Once you have installed and configured your machine to use this version of the MQSeries Client for Java, you may not be able to run applets, that were written using an earlier version of the MQSeries Client for Java, from a browser.

This is because the browser picks up the locally installed version of the MQSeries Client for Java class files from your CLASSPATH statement, and these files are incompatible with earlier releases.

If you want to run your old applets, remove the MQSeries Client for Java library subdirectory (Java\Lib) and restart your web browser.

2. The Java Client requires a Java 1.1.1 (or later) capable Web Browser. This may not be available on all platforms.

Some providers of Java place limitations on its support or warranty. Read the documentation from the Java provider to understand any limitations on its use.

#### **MQSeries Toolkit**

Sample MQSeries program source code in C and COBOL, including header files, link libraries, and source files for sample applications. These are useful when starting MQSeries application program development.

## README

|

I

#### **MQSeries Online Documentation**

Online versions of the books for MQSeries for Windows NT in HTML formats. Included are:

- MQSeries Documentation
- MQSeries Internet Documentation

PostScript versions of the MQSeries books are also on the CD-ROM, but are not listed as installable components.

#### **MQSeries Bindings for Java**

A set of executables allowing an application programmer to use Java to communicate with MQSeries

#### **MQSeries Internet Gateway**

Provides access to MQSeries applications via HTML and CGI.

## Creating the System Default Objects

When you use the crtmqm command to create a queue manager with this release of MQSeries, the system default objects are automatically created. The sample MQSC definition file, AMQSCOMA.TST, is no longer provided.

If you used AMQSCOMA.TST to customize your settings for MQSeries Version 2, and you want to use the same settings with Version 5.0 of the product:

- 1. Save your copy of AMQSCOMA.TST
- 2. Install MQSeries V5.0
- Load your copy of AMQSCOMA.TST and use the file to recreate your default objects.

# **README** file

Before starting to install MQSeries for Windows NT, review the README file, which you will find in the root directory of the CD-ROM.

### Preparation

# Chapter 4. Installing MQSeries for Windows NT

This chapter tells you how to install the MQSeries for Windows NT server.

**Note:** These installation instructions assume that you have not used the product as part of a 90-day trial period. If you are installing the product for the trial period, or have previously used the trial period, see Appendix E, "Installing the MQSeries Product License" on page 121 (which tells you how to enroll the product license in these situations).

You can run the installation in various ways. This chapter describes how to install directly from the CD-ROM in attended mode.

For information on how to install:

- Across a LAN in attended mode, see Appendix B, "Preparing to Install From a LAN" on page 111.
- In unattended mode, see Appendix A, "Unattended Installation" on page 107.
- Using the System Management Server (SMS), see Appendix C, "Using the System Management Server with MQSeries" on page 113.
- Clients, see Chapter 6, "Installing MQSeries Clients" on page 59.

# Preparing for Installation

This section informs you of the steps you must take before you install and use MQSeries for Windows NT.

## **Before Installation**

**Note:** If the local mqm group does not already exist on the local computer, it is created automatically when MQSeries for Windows NT is installed.

MQSeries for Windows NT works with the Security accounts database. It is important that you give the appropriate definitions in the accounts to the user IDs that are going to use MQSeries for Windows NT.

## Preparation

L

Your user ID *must* belong to the local mqm or Administrators group in order to administer any queue manager on that system, or to run any of the MQSeries for Windows NT control commands. In particular, you need this authority to:

- Use the runmqsc command to run MQSC commands.
- Administer authorities on MQSeries for Windows NT using the setmqaut command.
- Create a queue manager using the crtmqm command.

The user ID can belong either directly, or indirectly, by the inclusion of global groups in the local mqm group.

If you are sending channel commands to queue managers on a remote Windows NT system, your user ID *must* belong to the mqm or Administrator group on the target system.

#### Notes:

1. For MQSeries authorizations, names of user IDs and groups are limited to a maximum of 12 characters, and no spaces are allowed.

This means that the Windows NT system-defined Administrator user ID cannot issue MQSeries control commands. For further information about MQSeries user IDs on Windows NT, and the MQSeries Object Authority Manager (OAM), see the *MQSeries System Administration* book.

- 2. The system-defined user ID System can also administer any queue manager.
- 3. Ensure that you do *not* install in a root directory, or into a directory name that contains a space, for example, "PROGRAM FILES".

You *must* always supply a subdirectory for the installation.

 Ensure that you have the latest release of the IBM Anti-Virus software installed on your Windows NT workstation or server before you try and install MQSeries for Windows NT Version 5.0.

If you do not have the latest release of the IBM Anti-Virus software installed on your Windows NT workstation or server, and you are running Microsoft Windows NT Version 4, the folders and subfolders containing the MQSeries programs will not be created when you install MQSeries for Windows NT Version 5.0.
## Installing the Server

To install MQSeries for Windows NT, you must be logged on to Windows NT Server as an administrator.

If you have previously installed MQSeries for Windows NT, ensure that no queue managers are running and that the IBM MQSeries Service is stopped.

A check is made for an existing MQSeries configuration file (MQS.INI). If one is found, you will be given the option of using it with the newly installed system, otherwise a new version is created. For information about this configuration file, its contents and location, see the *MQSeries System Administration* book.

The following procedure for installing MQSeries for Windows NT assumes that the CD-ROM drive is E:\ and that the product will be installed to the C drive.

**Note:** When an instruction tells you to *enter* a command or piece of text, type the command or text and then either press the Enter key or select the **OK** push button.

When you are instructed to *select* an object (for example, a push button or an item in a list), either highlight the object and then press the Enter key, or double-click on the object with the left mouse button.

## Installation Procedure

1. Insert the MQSeries for Windows NT CD-ROM into the CD-ROM drive.

The MQSeries Language Selection window is displayed, in which you choose the national language you want to install. Supported languages are:

- English (U.S.)
- French
- German
- Italian
- Japanese
- Korean
- Portuguese
- Simplified Chinese
- Spanish
- Traditional Chinese

Select the language of your choice, and then select the Next push button.

**Note:** When you select a language, MQSeries displays the language names in the appropriate character set. If the character set is unavailable, the

language names may be unintelligible. If this is the case, you are advised not to proceed with the installation of MQSeries in the selected language.

Either, obtain a version of the operating system that supports your choice of language or, select another language that the installed version of the operating system does support.

2. The MQSeries Welcome window is displayed, introducing the installation process.

**Note:** If the setup process has detected that the IBM MQSeries Service is currently running, it will ask you if you want to stop the service or cancel the installation. You cannot install MQSeries over an installation that is currently running. If Version 2.0 of IBM MQSeries is detected, the setup process removes it automatically before the installation can be started.

 The Select Destination Directories window is displayed, which allows you to specify the directories into which the MQSeries executables and data files are to be installed. (See Figure 1.)

| Select Destination Directories |                                                                                                    |  |
|--------------------------------|----------------------------------------------------------------------------------------------------|--|
|                                | Setup will install MQSeries for Windows NT in the directories<br>selected below.<br>To install to these directories, click Next.<br>To modify the program directory, click Program<br>To modify the data directory, click Data<br>You can choose not to install MQSeries for Windows NT by<br>clicking Cancel to exit Setup. |  |
|                                | Destination Directory     Program       C:\MQM     Data                                                                                                    |  |
|                                | < <u>B</u> ack <u>Next&gt;</u> Cancel                                                                                                    |  |

Figure 1. Select Destination Directories window

The default is the C drive, but you can change this by selecting the **Program** or **Data** buttons and choosing a different drive. The destination locations for the program files and data files do not need to be the same.

**Note:** You can specify the destination directories only if this is a new installation of MQSeries for Windows NT. If MQSeries has been installed previously and you are now adding new components, the destination directories specified during the

previous installation are fixed and cannot be changed during this installation procedure.

When you have selected the destination directories, select the **Next** button or press Enter.

4. The Choose MQSeries Components window is displayed, showing a list of components that can be installed.

The following components can be installed:

MQSeries Base Server for Windows NT MQSeries Clients MQSeries Toolkit MQSeries Online Documentation MQSeries Bindings for Java MQSeries Internet Gateway

The MQSeries Clients and MQSeries Online Documentation components contain individually selectable subcomponents. To gain access to these, highlight the 'parent' component (either MQSeries Clients or MQSeries Online Documentation) and then select the **Change** button.

When you install MQSeries for the first time, all of the components are selected for installation. To deselect any of the components, click on the tick-mark preceding it. If you are adding new components to a previously installed version of MQSeries, the previously installed components are not selected automatically.

When you have selected the required components, select the **Next** button or press Enter.

- The next window, Select Program Folder, prompts you for a folder name to contain MQSeries objects. The default name is IBM MQSeries for Windows NT. Choose a name and then select the Next button or press Enter.
- The next window, Start Copying Files, summarizes all of the selections made so far. If any amendments are necessary, you can use the **Back** button to return to the relevant window and make any changes. Otherwise, select the **Next** button or press Enter.

**Note:** If you are upgrading from Version 2.0 of MQSeries, the previous version of MQSeries will be removed at this point.

- The next window, the Progress Indicator, indicates which component is currently being copied, and the amount completed so far (indicated by the Percent Complete indicator).
- 8. If you chose to install either the MQSeries Server or the MQSeries Client for Windows NT, a panel called MQS.INI Options is displayed. This window allows you to choose whether the MQS.INI file is overwritten. If you are adding to an existing installation and do not want to lose your current queue manager settings, ensure that the **Overwrite the MQS.INI** check box is not selected. Whether you upgrade or replace an existing copy of MQS.INI, the previous version will be renamed (as MQS.ORI).

When you have finished with this window, select the Next button or press Enter.

9. The next window presents you with the opportunity to view the README file. If you do not want to view the README file at this point, it will be available in the program folder chosen earlier in the installation (the default was the IBM MQSeries for Windows NT folder). If you do choose to view the README file at this point, the installation will not continue until the Notepad application used to view the file is dismissed.

Select the Next button or press Enter to continue.

10. The installation of MQSeries for Windows NT is now complete, and a window is displayed giving you the option of restarting your computer now or leaving it until later. The default selection is for you to restart your computer later. If you choose to restart your computer now, it is recommended that you minimize the Setup application and save all your current work. At the same time, end any applications that you may have running.

Once this has been done, maximize the MQSeries Setup program, select Yes, I want to restart my computer now and click on the **Finish** button to complete the setup.

- 11. If you are running Windows NT Version 3.5 or 3.51, an MQSeries folder is added to your desktop when the setup in complete. If you are running Windows NT Version 4.0, the folder is added to the **Programs** menu on the Taskbar.
- 12. If you are upgrading from MQSeries for Windows NT Version 2.0, the setup process attempts to upgrade your code page conversion table (CCSID.TBL) to the new format required by Version 5.0. If any problems are encountered during this process, a message is written to the application event log. Therefore it is advisable to check in the application event log after performing an upgrade to determine if any further actions are required.

Installation is now complete. You can now go on to set up your communications as shown in "Setting Up Communications" on page 29, and then verify the installation as shown in "Verifying the Installation of MQSeries for Windows NT" on page 32.

## Registration

When you have finished installing MQSeries for Windows NT, please register your use of the product by selecting the **MQSeries Registration Tool** icon in the MQSeries for Windows NT folder, and following the instructions.

Setting up Communications

## Installing the Server and Client on the Same Machine

To install an MQSeries for Windows NT client on the server machine, use the MQSeries Server CD-ROM. Choose the client install option on the server CD-ROM to install the client code on the server machine. Do not use the MQSeries Clients CD-ROM.

You might install components from the MQSeries Clients CD-ROM onto a machine and then later want to install the MQSeries server component on the same machine. If so, you must first remove from the machine any of the components that were installed from the MQSeries Clients CD-ROM. You can then use the MQSeries Server CD-ROM to install the server, client, and any other components that you need. You cannot install the server on a machine that already has other components installed from the MQSeries Clients CD-ROM.

## Setting Up Communications

If MQSeries for Windows NT is to exchange messages with MQSeries on another machine, communications must be configured between the two. You will not be able to run a server-to-server verification process until cross-server communication has been enabled.

MQSeries for Windows NT supports the TCP/IP, SNA LU 6.2, NetBIOS, and SPX protocols. The *MQSeries Intercommunication* book describes how to configure communications from Windows NT to other MQSeries platforms, and provides many example configurations.

This book contains an example TCP/IP configuration. To do this, you need to:

- 1. Create and start a queue manager on the sender workstation
- 2. Create a sender channel
- 3. Create and start a queue manager on the remote workstation
- 4. Create a receiver channel
- 5. Start a TCP/IP listener
- 6. Start the channels

Setting up Communications

I

## Creating and Starting a Queue Manager on the Sender Workstation

 Create the queue manager from the command prompt using the command: crtmqm -u dlqname -q satqm where: satqm Is the name of the queue manager -q Indicates that satqm is to become the default queue manager -u dlqname Specifies the name of the undeliverable message queue This command creates a queue manager and a set of default objects.
 Wait for the crtmqm command to complete successfully and then start the queue manager from the command prompt using the command strmqm

## Creating a Sender Channel on the Sender Workstation

Type runmqsc from a command prompt and enter each command in turn. A + character at the end of a line indicates that the next line is a continuation. Ensure that there is a space between the last parameter and the continuation character.

**Note:** The words in *bold* are names that you specify for MQSeries objects. All others are keywords and should be entered as shown.

### Sender-channel definitions using TCP/IP

```
def ql (transmit1.queue) +
    usage(xmitq)
def qr (local.def.of.remote.queue) +
    rname(orange.queue) +
    rqmname('venqm') +
    xmitq(transmit1.queue)
def chl (first.channel) chltype(sdr) +
```

```
trptype(tcp) +
conname(remote_tcpip_hostname) +
xmitq(transmit1.queue)
```

For the *remote\_tcpip\_hostname* enter the TCP address of the receiver workstation, for example, 9.20.11.182.

#### Setting up Communications

You have now defined the following objects:

- A default queue manager called satqm
- A transmission queue called TRANSMIT1.QUEUE
- A remote queue called LOCAL.DEF.OF.REMOTE.QUEUE
- A queue at the remote system called ORANGE.QUEUE
- A remote queue manager called *venqm*
- A sender channel called *FIRST.CHANNEL*.

# **Note:** Any text entered in MQSC in lowercase is converted automatically to uppercase unless you enclose it in single quotation marks. This means that if you create a queue with the name *orange.queue*, you must remember to refer to it in any commands outside MQSC as ORANGE.QUEUE.

## Creating and Starting a Queue Manager on the Receiver Workstation

1. Create the queue manager from the command prompt using the command:

crtmqm -u *dlqname* -q *venqm*where: *venqm* Is the name of the queue manager
-q Indicates that *venqm* is to become the default queue manager
-u *dlqname* Specifies the name of the undeliverable message queue
This command creates a queue manager and a set of default objects.
Wait for the crtmqm command to complete successfully and then start the queue manager from the command prompt using the command

strmqm

## Creating a Receiver Channel on the Receiver Workstation

Type runmqsc from a command prompt and enter each command in turn. A + character at the end of a line indicates that the next line is a continuation. Ensure that there is a space between the last parameter and the continuation character.

**Note:** The words in *bold* are names that you specify for MQSeries objects. All others are keywords and should be entered as shown.

I

I

### Receiver-channel definitions using TCP/IP

def q1 (orange.queue)

def chl (first.channel) chltype(rcvr) +
 trptype(tcp)

You have now defined the following objects:

- A default queue manager called venqm
- A queue called ORANGE.QUEUE
- A receiver channel called FIRST.CHANNEL.

## Starting a TCP/IP Listener

The listener *must* be started explicitly at a receiver workstation before any channels are started. The listener enables receiver channels to start automatically in response to a start request from an inbound sender channel.

The MQSeries command used to start a TCP/IP listener is:

runmqlsr -t tcp

## Starting the Channels

Start the channel from the command prompt, on the sender workstation, using the command:

runmqchl -c FIRST.CHANNEL

## Verifying the Installation of MQSeries for Windows NT

This section describes how to verify that MQSeries for Windows NT has been correctly installed and configured. You do this by following the steps outlined in "Verification Procedure" on page 33

If you want to verify a communications link between multiple MQSeries installations (for example between two servers or between a client and a server), you must ensure that the required communications protocols have been installed (and configured) on **both** machines.

The following protocols are supported:

- LU 6.2
- NetBIOS
- SPX
- TCP/IP

**Note:** The following examples assume that you will be using a TCP/IP connection; for information about using other protocols, see the *MQSeries Intercommunication* manual. An example of how to set up communications is shown in "Setting Up Communications" on page 29.

However, you can also verify a *local* installation (which has no communications links with other MQSeries installations) without any communications protocols installed.

## Verification Procedure

You can verify an MQSeries installation at three levels:

- A local (standalone) installation, involving no communication links to other MQSeries machines
- A server-to-server installation, involving communication links with other MQSeries servers
- A client/server installation, involving communication links between a server machine and an MQSeries client

Verification of local and server-to-server installations is described in "Verifying a Local Installation," and in "Verifying a Server-to-Server Installation" on page 35. For information on verifying a client/server installation, see the *MQSeries Clients* manual.

## Verifying a Local Installation

Follow these steps to install and test a simple configuration of one queue manager and one queue, using sample applications to put a message onto the queue and to read the message from the queue:

- 1. Install MQSeries for Windows NT on the workstation (include the Base Server component as a minimum).
- 2. Open a command prompt window.
- 3. Create a default queue manager (in this example called *venus.queue.manager*):
  - At the command prompt in the window type:

crtmqm -q venus.queue.manager

- Press Enter.
- Messages are displayed telling you that the queue manager has been created, and that the default MQSeries objects have been created.

**Note:** In prior releases of MQSeries it was necessary to run a script file called AMQSCOMA.TST to define the MQSeries default objects. This step is not required in this release of the product.

- 4. Start the default queue manager:
  - Type the following and then press Enter:

strmqm

- · A message tells you when the queue manager has started.
- 5. Enable MQSC commands by typing the following command and then pressing Enter:

runmqsc

**Note:** MQSC has started when the following message is displayed: Starting MQSeries Commands.

MQSC has no command prompt.

- 6. Define a local queue (in this example, called ORANGE.QUEUE):
  - · Type the following and press Enter:

define qlocal (orange.queue)

**Note:** Any text entered in MQSC in lowercase is converted automatically to uppercase unless you enclose it in single quotation marks. This means that if you create a queue with the name *orange.queue*, you must remember to refer to it in any commands outside MQSC as ORANGE.QUEUE.

• The message MQSeries queue created is displayed when the queue has been created.

You have now defined:

- A default queue manager called *venus.queue.manager*
- A queue called ORANGE.QUEUE.
- 7. Stop MQSC by pressing Ctrl-Z, or typing end, and pressing Enter.

The following message is displayed:

- 1 MQSC commands read.
- 0 commands have a syntax error.
- 0 commands cannot be processed.
- 8. The command prompt is now displayed again.

To test the queue and queue manager, use the samples AMQSPUT (to put a message on the queue) and AMQSGET (to get the message from the queue):

1. To put a message on the queue, type the following command and press Enter:

amqsput ORANGE.QUEUE

2. The following message is displayed:

Sample AMQSPUT0 start target queue is ORANGE.QUEUE

- 3. Type some message text and then press Enter twice.
- 4. The following message is displayed:

Sample AMQSPUT0 end

Your message is now on the queue and the command prompt is displayed again.

5. To get the message from the queue, using the sample AMQSGET, type the following command and press Enter:

amqsget ORANGE.QUEUE

The sample program starts, your message is displayed, the sample ends, and the command prompt is displayed again.

The verification is complete.

### Verifying a Server-to-Server Installation

The steps involved in verifying a server-to-server installation are more complex, because the communications link between the two machines must be checked.

Follow these steps to set up two workstations, one as a sender and one as a receiver.

#### Sender Workstation:

- 1. Create a default queue manager called saturn.queue.manager.
  - At a command prompt in a window, type:

crtmqm -q saturn.queue.manager

- Press Enter.
- Messages are displayed telling you that the queue manager has been created, and that the default MQSeries objects have been created.

**Note:** In prior releases of MQSeries it was necessary to run a script file called amqscoma.tst to define the MQSeries default objects. This step is not required in this release of the product.

- 2. Start the queue manager:
  - Type the following and then press Enter:

strmqm

- A message tells you when the queue manager has started.
- Enable MQSeries Commands (MQSC) by typing the following command and then pressing Enter:

runmqsc

**Note:** MQSC has started when the following message is displayed: Starting MQSeries Commands.

MQSC has no command prompt.

- 4. Define a local queue to be used as a transmission queue, called *TRANSMIT1.QUEUE*:
  - Type the following and press Enter:

define qlocal (transmit1.queue) usage (xmitq)

**Note:** Any text entered in MQSC in lowercase is converted automatically to uppercase unless you enclose it in single quotation marks.

- The message MQSeries queue created is displayed when the queue has been created.
- 5. Create a local definition of the remote queue:

define qremote (local.def.of.remote.queue) rname (orange.queue) +
rqmname ('venus.queue.manager') xmitq (transmit1.queue)

**Note:** The RNAME parameter specifies the name of the queue on the remote machine to which the message is being sent. Therefore, the name specified by the RNAME parameter (ORANGE.QUEUE) must be the same as the name of the queue to which the message is being sent (ORANGE.QUEUE on the receiver workstation).

6. Define a sender channel:

define channel (first.channel) chltype (sdr) conname (9.20.11.182) +
xmitq (transmit1.queue) trptype (tcp)

where *9.20.11.182* is the TCP address of the receiver workstation (note that this example is TCP/IP specific).

You have now defined the following objects:

- A default queue manager called saturn.queue.manager
- A transmission queue called TRANSMIT1.QUEUE
- A remote queue called LOCAL.DEF.OF.REMOTE.QUEUE
- A sender channel called FIRST.CHANNEL.
- 7. Stop MQSC by pressing Ctrl-Z, or typing end, and pressing Enter.

Now set up the receiver workstation.

#### **Receiver Workstation**

- 1. Open a command prompt window.
- 2. Create a default queue manager (in this example called venus.queue.manager):
  - At the command prompt, type:

crtmqm -q venus.queue.manager

- Press Enter.
- Messages are displayed telling you that the queue manager has been created, and that the default MQSeries objects have been created.

**Note:** In prior releases of MQSeries it was necessary to run a script file called AMQSCOMA.TST to define the MQSeries default objects. This step is not required in this release of the product.

- 3. Start the queue manager:
  - Type the following and then press Enter:

strmqm

- A message tells you when the queue manager has started.
- 4. Enable MQSC by typing the following command and then pressing Enter:

runmqsc

**Note:** MQSC has started when the following message is displayed: Starting MQSeries Commands.

MQSC has no command prompt.

- 5. Define a local queue (in this example, called ORANGE.QUEUE):
  - Type the following and press Enter:

define qlocal (orange.queue)

**Note:** Any text entered in MQSC in lowercase is converted automatically to uppercase unless you enclose it in single quotation marks.

- The message MQSeries queue created is displayed when the queue has been created.
- 6. Create a receiver channel:

define channel (first.channel) chltype (rcvr) trptype (tcp)

You have now defined the following objects:

- A default queue manager called venus.queue.manager
- A queue called *ORANGE.QUEUE*
- A receiver channel called FIRST.CHANNEL.
- 7. Stop MQSC by pressing Ctrl-Z or typing end and pressing Enter.

#### Establishing communication between the Workstations:

- 1. If the queue managers on the two workstations have been stopped for any reason, restart them now (using the *strmqm* command).
- 2. On the *Receiver* workstation start the listener program:

runmqlsr -t tcp -m venus.queue.manager

3. On the *Sender* workstation start the sender channel:

runmqchl -c FIRST.CHANNEL -m saturn.queue.manager

The receiver channel on the receiver workstation is started automatically when the sender channel starts.

4. On the *Sender* workstation, use the AMQSPUT sample program to send a message to the queue on the receiver workstation:

AMQSPUT LOCAL.DEF.OF.REMOTE.QUEUE

**Note:** You put the message to the local definition of the remote queue, which in turn specifies the name of the remote queue.

#### **Queue Manager CCSID**

I

I

I

- 5. Type the text of the message and press Enter twice.
- On the Receiver workstation, use the AMQSGET sample program to get the message from the queue: AMQSGET ORANGE.QUEUE
- 7. The message is displayed.

The verification is complete.

# Setting the Queue Manager CCSID on MQSeries for Windows NT

The coded character set identifier (CCSID) is fixed when the queue manager is created. The CCSID used is the one for the codepage, of the console, that you are using to run the **crtmqm** command.

**Note:** The queue manager CCSID *cannot* be changed once the queue manager has been created.

To change the CCSID, you must:

- · Delete the queue manager
- Change the codepage using the chcp command
- Recreate the queue manager

You can display the console codepage using the **chcp** command.

**Note:** The Windows NT ccsid.tbl contains all the entries used by the product. There are no internal tables.

Applications on V5 clients

## Chapter 5. Planning to Install MQSeries Clients

This chapter is a summary of the hardware and software required to run the following MQSeries clients:

- MQSeries client for AIX
- MQSeries client for DOS
- MQSeries client for HP-UX
- MQSeries client for OS/2 Warp
- MQSeries client for Sun Solaris
- MQSeries client for Windows 3.1
- MQSeries client for Windows 95
- MQSeries client for Windows NT

All of these clients can be installed from the MQSeries Client CD. The Client CD also contains other MQSeries components that might need to be installed on a workstation other than the server.

## Applications on Version 5 clients

The MQSeries Version 5 products include new features, for example distribution lists, handling large messages and using external resource managers. All the new features are described in the *MQSeries Application Programming Reference*. If you install an MQSeries client supplied with a Version 5 product you can use the new features and structures in your MQSeries application on the client when connected to a Version 5 queue manager on your server.

A Version 5 client can connect to all queue managers, non-version 5 as well as Version 5. If you are connecting to a non-version 5 queue manager you cannot use the new Version 5 features and structures in your MQSeries application on the client.

Hardware and Software, AIX

# Migrating from MQSeries Version 2 products to Version 5

The internal format of the channel definition table has been changed in the MQSeries Version 5 products for AIX, HP-UX, OS/2 Warp, Sun Solaris and Windows NT.

A Version 5 client will continue to work with a Version 2 client channel definition table (by default, the client channel definition table is called AMQCLCHL.TAB). However, a Version 2 client cannot read a Version 5 client channel definition table. If your client channel definition table is produced by a Version 5 server, you must use Version 5 Clients. In this case, reinstall the MQSeries client code from an MQSeries Version 5 server. In the case of a DOS MQSeries client, also relink your application.

## AIX Client: Hardware and Software Required

## Hardware

An MQSeries client can run on an IBM RISC System/6000, capable of running AIX V4.1.4. Any other trademarked AIX system may be used, whether from IBM or other vendors such as Bull, Zenith, or Motorola. There must be enough random access memory (RAM) and disk storage for the programming prerequisites (below), the MQSeries client code, the access methods, and the application programs.

## **Programming Requirements**

The following are prerequisites for MQSeries applications running on an AIX client.

Minimum supported software levels are shown. Later levels, if any, will be supported unless otherwise stated.

Connectivity

For TCP/IP connectivity:

TCP/IP (in the operating system)

For SNA connectivity:

#### Hardware and Software, AIX

• IBM Communications Server for AIX, V4.0 (5765-652)

#### Workstation MQSeries clients

MQSeries client code for AIX workstations is distributed with the server code for all MQSeries Version 5 products. Later levels of some listed products may be required for AIX V4.2 and/or SP. Later levels of the operating system may be required to support corequisite products. The MQSeries client code operates under:

 AIX V4.1.4 (5765-393 or 5765-C34) or AIX Version 4.2 (5765-655 or 5765-C34) or later.

**Note:** For V4.1, PTF U449790 is required if user data conversion of Greek, Cyrillic, Eastern European, Turkish, Japanese, or Korean language text longer than 2000 bytes is required.

For V4.2 level 4.2.1 should be used for the same languages.

#### Options, not prerequisites

 IBM Directory and Security Server for AIX (5765-639), V4 and later compatible versions. This must be the U.S. Domestic version supporting DES encryption if the user wishes to run the MQSeries-supplied DCE send, receive, or message exits.

MQSeries DCE names and security modules are provided as part of the MQSeries for AIX product.

## Compilers for MQSeries Applications on AIX Clients

The following C compilers are supported:

- IBM C for AIX V3.1.4 (5765-423)
- IBM C Set++ for AIX V3.1 (5765-421)

The following COBOL compilers are supported:

- IBM COBOL Set for AIX V1.0 (5765-548 28H2176/33H4408)
- Micro Focus COBOL for UNIX Version 3.1 and v4.0

The following C++ compilers are supported:

• IBM C Set++ for AIX V3.1 (5765-421)

The following PL/I compilers are supported:

• IBM PL/I set for AIX V1.1

#### **Components for AIX**

## Components for AIX

#### **MQSeries Client**

The MQSeries client code for your UNIX platform.

#### Samples

Sample application programs.

#### Support for DCE in Samples

The DCE samples support. This should be installed if, and only if, you are going to use DCE.

#### **Runtime component**

Support for external applications. This does **not** enable you to write your own applications.

#### Base

Support to enable you to create and support your own applications. Requires the runtime component to be installed.

#### **MQSeries Client for Java**

This allows Java applets running on your client machine to communicate with MQSeries. It includes security exits for encryption and authentication of messages sent across the Web by the MQSeries Client for Java. These exits consist of some Java classes. To use the client for Java you need to have Java runtime code on your machine, at the following (or later compatible) levels:

| AIX         | Java version 1.1.1 |
|-------------|--------------------|
| HP-UX       | Java version 1.1.2 |
| Sun Solaris | Java Version 1.1.1 |

For information about Java runtime see "Available from the Internet" on page 103.

On Sun Solaris, you require version 2.5.1 of the Solaris Operating System plus the following patches: 103566-08, 103600-13, 103640-08.

On HP-UX, you require HP-UX Version 10.20.

**Note:** If it is possible on your platform, at installation time the global CLASSPATH will either get updated if already present or created if not.

#### **MQSeries Internet/ Java documentation**

MQSeries Java Client and Internet Gateway documentation. This is supplied in HTML format.

#### **MQSeries Internet Gateway**

Provides access to MQSeries applications via HTML and CGI (only CGI on the Sun Solaris platform). The MQSeries Internet Gateway does not support NSAPI on the HP-UX platform.

Hardware and Software, DOS

# DOS Client: Hardware and Software Required

## Hardware

An MQSeries client can run on DOS, on a personal computer. There must be enough random access memory (RAM) and disk storage for the programming prerequisites (below), the MQSeries client code, the access methods, and the application programs.

## **Programming Requirements**

The following are prerequisites for MQSeries applications running on a DOS client.

Minimum supported software levels are shown. Later levels, if any, will be supported unless otherwise stated.

#### Connectivity

- NetBIOS
- IBM TCP/IP V2.1.1 for DOS (87G7184 5621-219 (EMEA))

#### Workstation clients

MQSeries client code for DOS workstations is distributed with the server code for all MQSeries products (except MQSeries for AS/400, MQSeries for MVS/ESA, and MQSeries for Tandem NonStop Kernel). It operates under:

• DOS 5.0

Options, not prerequisites

- IBM TCP/IP for DOS: NetBIOS, V2.1.1 (87G7186 5622-048 (EMEA))
- IBM TCP/IP for OS/2 V3.0 is part of the base operating system
- Internet Connection Corporate kit for Windows 3.1 and Windows 95, V5.0
- Novell Netware Client for DOS/Win, V1.20
- Novell Netware Client for OS/2, V2.10
- Novell LAN Workplace, V5.1
- FTP TCP for DOS

The DOS access kit allows clients access to TCP/IP via programs that run in a DOS window under OS/2.

**Components for DOS** 

The Novell Netware Client for OS/2 allows clients access to SPX via programs that run in a DOS window under OS/2.

## Compilers for MQSeries Applications on DOS Clients

The following C compilers are supported:

- Microsoft C V7.0
- Microsoft Visual C++ V1.5

## **Components for DOS**

#### **MQSeries Client**

The MQSeries client code for your platform.

#### **MQSeries Toolkit**

This includes:

- Sample programs some of these are required for verifying the installation of the MQSeries client/server system
- · Header files that you can use when writing applications to run on the client

Hardware and Software, HP-UX

## HP-UX Client: Hardware and Software Required

## Hardware

An MQSeries client can run on HP-UX on any HP 9000 Series 700 or Series 800 with minimum system disk space of 20 MB.

## Programming Requirements

The following are prerequisites for MQSeries applications running an HP-UX client.

Minimum supported levels are shown. Later levels, if any, will be supported unless otherwise stated.

#### Connectivity

For TCP/IP connectivity:

TCP/IP (in the operating system)

For SNA connectivity:

HP SNAplus2

#### Workstation MQSeries clients

MQSeries client code for HP-UX workstations is distributed with the server code for all MQSeries Version 5 products. It operates under:

• HP-UX Version 10.10, or later Version 10.

#### Options, not prerequisites

 The HP DCE/9000 version appropriate for the level of the HP-UX operating system in use, providing this is compatible with DCE Version 1.4.1 as supplied for HP-UX 10.10. This must be the U.S. Domestic version supporting DES encryption if the user wishes to run the MQSeries-supplied DCE send, receive, or message exits.

**Note:** On HP-UX 10.10, it is critical to apply HP service otherwise the HP DCE product will not work. Patches are listed in the Release Note delivered with the HP DCE software; however you are recommended to contact your local HP support center to obtain an up-to-date list of the required patches.

**Components for HP-UX** 

MQSeries DCE names and security modules are provided as part of the MQSeries for HP-UX product.

## Compilers for MQSeries Applications on HP-UX Clients

The following COBOL compilers are supported:

- Micro Focus COBOL for UNIX Version 3.1
- COBOL Softbench Version 4.0

The following C compilers are supported:

- · The compiler supplied with the operating system
- HP-UX ANSI compiler
- C Softbench Version 5.0
- HP C++ Version 3.1

The following C++ compilers are supported:

• HP C++ Version 3.1

## Components for HP-UX

These are identical to those for AIX. See "Components for AIX" on page 42.

Hardware and Software, OS/2 Warp

## OS/2 Warp Client: Hardware and Software Required

### Hardware

An MQSeries client can run on OS/2 Warp, on a personal computer. There must be enough random access memory (RAM) and disk storage for the programming prerequisites (below), the MQSeries client code, the access methods, and the application programs.

### Programming Requirements

The following are prerequisites for MQSeries applications running an OS/2 client.

This is the minimum supported software level. Later levels, if any, will be supported unless otherwise stated.

#### Workstation MQSeries clients

MQSeries client code for OS/2 Warp workstations is distributed with the server code for all MQSeries Version 5 products. It operates under:

OS/2 Warp V4.0 (84H1426)

Options, not prerequisites

- Communications Manager/2 V1.11 for OS/2 (this includes LU 6.2 and NetBIOS) (79G0257/79G0258)
- IBM Communications Server for OS/2 V4.0 (84H1802)
- Novell Netware Client for OS/2, V1.20 (for direct IPX/SPX support)
- IBM Directory and Security Server for OS/2 Warp Version 4 or later compatible versions. This must be the U.S. Domestic version supporting DES encryption if the user wishes to run the MQSeries-supplied DCE send, receive, or message exits.
- If used as a DCE server this software is known to run adequately in the following environment:
  - On a Pentium® processor running 90 MHz or faster.
  - On a machine with 64 MB or more of memory.
  - Using OS/2 Warp Server V4.0 or later.

Components for OS/2 Warp

 MQSeries DCE names and security modules are provided as part of the MQSeries for OS/2 Warp product.

## Compilers for MQSeries Applications on OS/2 Clients

The following COBOL compilers are supported:

- IBM VisualAge COBOL for OS/2 V1.1 (28H2177, 5622-793 (EMEA))
- Micro Focus COBOL Compiler Version 3.0.54 and V4.0 (32 bit)

The following C compilers are supported:

- IBM C Set++ for OS/2 V2.1 (82G3732/82G3735, 5604-535 EMEA))
- IBM VisualAge C++ for OS/2 Version 3.0
- Borland C++ Compiler Version 2.0

The following C++ compilers are supported:

IBM VisualAge C++ for OS/2 Version 3.0

The following PL/I compilers are supported:

- IBM PL/I for OS/2 Version 1.2
- IBM VisualAge for PL/I for OS/2

## Components for OS/2 Warp

#### **MQSeries Client**

The MQSeries client code for your platform.

#### **MQSeries Toolkit**

This includes:

- Sample programs
- · Header files that you can use when writing applications to run on the client

#### **MQSeries Client for Java**

This allows Java applets running on your client machine to communicate with MQSeries. It includes security exits for encryption and authentication of messages sent across the Web by the MQSeries Client for Java. These exits consist of some Java classes. To use the client for Java you need to have Java 1.1.1 (or later compatible version) runtime code on your machine. On Windows NT, you require Microsoft Windows NT Version 4. On OS/2 the MQSeries client

#### Components for OS/2 Warp

for Java must be installed on an HPFS formatted drive. For information about Java runtime see "Available from the Internet" on page 103.

**Note:** If it is possible on your platform, at installation time the global CLASSPATH will either get updated if already present or created if not.

#### MQSeries Internet/ Java documentation

MQSeries Java Client and Internet Gateway documentation. This is supplied in HTML format.

#### **MQSeries Internet Gateway**

Provides access to MQSeries applications via HTML and CGI.

Hardware and Software, Sun Solaris

# Sun Solaris Client: Hardware and Software Required

## Hardware

An MQSeries client can run only on:

- · Sun SPARC desktop or server
- Sun UltraSPARC desktop or server

with a minimum system disk space of 25 MB.

#### Connectivity

Any communications hardware supporting SNA/LU 6.2 and/or TCP/IP

## **Programming Requirements**

The following are prerequisites for MQSeries applications running on a Sun Solaris client.

Minimum supported software levels are shown. Later levels, if any, will be supported unless otherwise stated.

• Sun Solaris V2.5.1 or later 2.X to include TCP/IP

It is recommended that the latest levels of all relevant patches to the base operating system are installed.

#### **MQSeries** Clients

Client code for Sun Solaris workstations is distributed with the server code for all MQSeries Version 5 products.

#### Connectivity

- SunLink SNA Peer-to-Peer Version 9.0 or later V9.X
- · TCP/IP as part of the base operating system
- If token ring is to be used: SunLink Token Ring Interface /SBus, V3.0.2. This requires patch 102463

**Components for Sun Solaris** 

## Compilers for MQSeries Applications on Sun Solaris Clients

The following COBOL compiler is supported:

Micro Focus COBOL for UNIX Version 3.2

The following C compiler is supported:

• SPARCompiler C Version 4.0

The following C++ compiler is supported:

• SPARCompiler C++ Version 4.1

## **Components for Sun Solaris**

These are identical to those for AIX. See "Components for AIX" on page 42.

Hardware and Software, Windows 3.1

# Windows 3.1 Client: Hardware and Software Required

## Hardware

An MQSeries client can run on Windows 3.1, on a personal computer. There must be enough random access memory (RAM) and disk storage for the programming prerequisites (below), the MQSeries client code, the access methods, and the application programs.

## **Programming Requirements**

The following are prerequisites for MQSeries applications running on a Windows 3.1 client.

Minimum supported software levels are shown. Later levels, if any, will be supported unless otherwise stated.

#### Connectivity

- NetBIOS
- IBM TCP/IP V2.1.1 for DOS
- SPX

#### Workstation clients

MQSeries client code for Windows 3.1 workstations is distributed with the server code for all MQSeries products (except MQSeries for AS/400, MQSeries for MVS/ESA, and MQSeries for Tandem NonStop Kernel). It operates under:

- Windows 3.1
- WIN-OS/2 environment under OS/2
- Windows 95 in 16-bit mode
- Windows for Workgroups

#### Options, not prerequisites

- TCP/IP for OS/2 V2.0. The base kit is required. The DOS access kit allows clients access to TCP/IP via programs that run under WIN-OS/2.
- TCP/IP V2.1.1 for DOS/Windows
- Novell Netware client for DOS/Win31 V1.20

#### **Components for Windows 3.1**

 Novell Netware client for OS/2 V2.1 (allows clients to access SPX via programs that run under WIN-OS/2)

## Compilers for MQSeries Applications on Windows 3.1 Clients

The following COBOL compilers are supported:

• Micro Focus COBOL for Windows Version 3.3

The following C compilers are supported:

- Microsoft C/C++ Version 7.0
- Microsoft Visual C++ for Windows Version 2.0

The following C++ compilers are supported:

• Microsoft Visual C++ Version 1.5

## **Components for Windows 3.1**

These are identical to those for DOS. See "Components for DOS" on page 44.

Hardware and Software, Windows 95

# Windows 95 Client: Hardware and Software Required

## Hardware

An MQSeries client can run on Windows 95 on a personal computer. There must be enough random access memory (RAM) and disk storage for the programming prerequisites (below), the MQSeries client code, the access methods, and the application programs.

## **Programming Requirements**

The following are prerequisites for MQSeries applications running on a Windows 95 client.

Minimum supported software levels are shown. Later levels, if any, will be supported unless otherwise stated.

#### Connectivity

- TCP/IP (in the operating system)
- SPX (in the operating system)
- NetBIOS (in the operating system)

#### Workstation MQSeries clients

MQSeries client code for Windows 95 workstations is distributed with the server code for all MQSeries Version 5 products. It operates under:

• Windows 95

Options, not prerequisites

• IBM DCE for Windows 95: V1.1 and later compatible versions. (This will become IBM Directory and Security Server for Windows 95 in 1998).

You cannot use the supplied DCE security exit (described in the book *MQSeries Intercommunication*) from an MQSeries client on Windows 95 connected to an MQSeries for HP-UX server or an MQSeries for Sun Solaris server.

**Components for Windows 95** 

## Compilers for MQSeries Applications on Windows 95 Clients

The following COBOL compilers are supported:

• Micro Focus COBOL Workbench Version 4.0

The following C compilers are supported:

- IBM VisualAge C++ for Windows Version 3.5 (33H4979)
- Microsoft Visual C++ for Windows 95/NT Version 4.0

The following C++ compilers are supported:

- IBM VisualAge C++ for Windows Version 3.5 (33H4979)
- Microsoft Visual C++ for Windows 95/NT Version 4.0 and Version 5.0

## **Components for Windows 95**

#### **MQSeries Client**

The MQSeries client code for Windows 95.

#### **MQSeries Toolkit**

This includes:

- Sample programs
- · Header files that you can use when writing applications to run on the client

Hardware and Software, Windows NT

# Windows NT Client: Hardware and Software Required

## Hardware

An MQSeries client can run on Windows NT on any Intel® 486 processor based IBM PC machine (or equivalent). There must be enough random access memory (RAM) and disk storage for the programming prerequisites (below), the MQSeries client code, the access methods, and the application programs.

## **Programming Requirements**

The following are prerequisites for MQSeries applications running on a Windows NT client.

Minimum supported software levels are shown. Later levels, if any, will be supported unless otherwise stated.

#### Connectivity

- IBM Communications Server for Windows NT, V5.0 (4231747)
- IBM Personal Communications for Windows NT, V4.1
- Attachmate Extra! Personal Client, V6.1 & V6.2
- Microsoft SNA Server, V2.11 or V3
- TCP/IP, NetBIOS, and SPX are part of the base operating system
- OnNet SDK for Windows
- FTP Software

#### Workstation MQSeries clients

MQSeries client code for Windows NT workstations is distributed with the server code for all MQSeries Version 5 products. It operates under:

Microsoft Windows NT V3.5.1 with service pack 5 applied to it, or Windows NT V4, to include TCP/IP, NetBIOS, and SPX.

**Components for Windows NT** 

## Compilers for MQSeries Applications on Windows NT Clients

The following COBOL compilers are supported:

- Micro Focus COBOL for Windows NT Version 3.1J
- Micro Focus COBOL for Windows NT Version 3.3

The following C compilers are supported:

- IBM VisualAge C++ Version 3.5 (33H4979)
- Microsoft Visual C++ for Windows 95/NT Version 4.0 and Version 5.0

The following C++ compilers are supported:

- IBM VisualAge C++ Version 3.5 (33H4979)
- Microsoft Visual C++ Version 4.0

The following PL/I compilers are supported:

- IBM PL/I for Windows V1.2,
- IBM VisualAge for PL/I for Windows

## **Components for Windows NT**

These are identical to those for OS/2 Warp. See "Components for OS/2 Warp" on page 48.

**Components for Windows NT** 

Installing on AIX

## Chapter 6. Installing MQSeries Clients

This chapter describes the following:

- "Installing on AIX"
- "Installing on DOS" on page 61
- "Installing on HP-UX" on page 62
- "Installing on OS/2 Warp" on page 64
- "Installing on Sun Solaris" on page 72
- "Installing on Windows NT or Windows 95" on page 74
- "Installing on Windows 3.1" on page 78

## Installing on AIX

To install an MQSeries client on an AIX system you use the MQSeries Client CD-ROM supplied as part of the MQSeries product.

**Note:** If you plan to install an MQSeries client and server on the same machine, see "Installing the Server and Client on the Same Machine" on page 29. If you have a previous version of the MQSeries client installed on your AIX system, you must uninstall the old version before installing the Version 5 MQSeries client.

## **Before Installation**

Before you can install the MQSeries client on your AIX system, you:

- Must create a group with the name mqm.
- Must create a user ID with the name mqm.
- Are recommended to create and mount a /var/mqm file system, or /var/mqm, /var/mqm/log, and /var/mqm/errors file systems.

If you create separate partitions, the following directories *must* be on a local file system:

- /var/mqm

- /var/mqm/log

You can choose to NFS mount the /var/mqm/errors directory to conserve space on your local system.

#### Installing on AIX

After installation, this user ID (mqm) owns the directories and files that contain the resources associated with the product. This group and user must be defined for any machine on which the MQSeries software is to be installed, whether the machine is a client or a server machine.

For stand-alone machines, you can create the new user and group IDs locally. For machines administered in a network information services (NIS) domain, you can create the user and group IDs on the NIS master server machine.

### Creating the mqm User ID and Group

You can create the new IDs using the System Management Interface Tool (SMIT), for which you require root authority. The procedure for this, if you use the SMIT windows, is:

1. Create the mgm group. You can display the required window using this sequence:

Security & Users Groups Add a Group

You can take the default values for the attributes of the new group or change them as required.

2. Create the new user, mqm. You can display the window for doing this using this sequence:

```
Security & Users
Users
Add a User
```

Set the primary group for this user to be mqm. You can take the default values for the attributes of the new group or change them if you wish.

3. Add a password to the new user ID. You can display the window for doing this using this sequence:

```
Security & Users
Passwords
```

4. Add the newly created group mqm to an existing user ID. You can display the window for doing this using this sequence:

```
Security & Users
Users
Change / Show Characteristics of a User
```

When the window is displayed, enter the name of the user who is to have the mqm group added. In the user details window, add mqm to the **Group set** field, which is a comma-separated list of the groups to which the user belongs.

**Note:** Users need not have their primary group set to mqm. As long as mqm is in their set of groups, they can use the commands. Users who are running applications that use the queue manager only do not need mqm group authority.
### Installing on DOS

# Installation

- 1. Logon as root.
- 2. Insert the MQSeries Client CD-ROM into the CD-ROM drive.
- 3. Type xinstallm -ez

The MQSeries Welcome window is displayed.

 Make sure you are installing the correct client for your system, as displayed in the Welcome window.

A window is then displayed where you can make some choices.

- 5. Choose the software source: CD-ROM.
- 6. For Which bundle of software would you like to install? choose: Media-defined.
- 7. Click on Install/Update.

A bundle of software products is created:

mqm.Client

See "Components for AIX" on page 42 for details of the components.

8. Choose the mqm.Client bundle and click on Install/Update again.

A work in progress window gives information as the installation proceeds.

9. At the end of installation you can click on the **View log** button and scroll to the bottom of the log to see the filesets that have been installed successfully.

# Installing on DOS

To install an MQSeries client on a DOS system you use the MQSeries Client CD-ROM supplied as part of the MQSeries product.

# Using Setup

- 1. Insert the MQSeries Client CD-ROM into the CD-ROM drive.
- 2. Change to the DOS directory on the CD-ROM drive.
- Copy the setup.exe file from the DOS directory to the directory where you want to install the MQSeries client, for example C:\mqmdos.
- Change directory to C:\mqmdos and type the command:

setup -d

### Installing on HP-UX

This results in a self-exploding file being run to generate a tree of sub-directories containing the DOS client. See "Components for DOS" on page 44 for details.

5. Edit the autoexec.bat file using a suitable editor. If the PATH statement exists, add the following to it:

c:\mqmdos;c:\mqmdos\bin;c:\mqmdos\en\_us

If the PATH statement does not exist, add the following line to the autoexec.bat file.

SET PATH=c:\mqmdos;c:\mqmdos\bin;c:\mqmdos\en us

# Installing on HP-UX

To install an MQSeries client on an HP-UX system you use the MQSeries Client CD-ROM supplied as part of the MQSeries product.

**Note:** If you plan to install an MQSeries client and server on the same machine, see "Installing the Server and Client on the Same Machine" on page 29.

The MQSeries client is installed into the **/opt/mqm.** directory. This *cannot* be changed.

# **Before Installation**

Before you can install an MQSeries client on your HP-UX system you:

- Must create a group with the name mqm.
- Must create a user ID with the name mqm.
- Are recommended to create and mount a /var/mqm file system, or /var/mqm, /var/mqm/log, and /var/mqm/errors file systems.

If you create separate partitions, the following directories *must* be on a local file system:

- /var/mqm
- /var/mqm/log

You can choose to NFS mount the /var/mqm/errors and /var/mqm/trace directories to conserve space on your local system.

After installation, this user ID (mqm) owns the directories and files that contain the resources associated with the product. This group and user must be defined for any machine on which the MQSeries software is to be installed, whether the machine is a client or a server machine.

### Installing on HP-UX

For stand-alone machines, you can create the new user and group IDs locally. For machines administered in a network information services (NIS) domain, you can create the user and group IDs on the NIS master server machine.

## Installation

Use the HP-UX **swinstall** program, or use SAM, after mounting the CD-ROM. For further details see the *HP-UX Administration Guide*. See also "Components for AIX" on page 42.

The component **MQSeries Client for Java** should be installed only if you have Java 1.1.2 (or later compatible) runtime code on your machine. Also you must use HP-UX Version 10.20.

The depot to use is then in the HPUX10/MQS500.000 file under the mount point.

If the files on your CD-ROM appear in uppercase with a ";1" suffix, use this name for the depot.

# Kernel Configuration

See the MQSeries family homepage for a SupportPac that gives additional performance information - see "Available from the Internet" on page 103.

## Translated Messages

Messages in U.S. English are always available. If you require another of the languages that is supported by MQSeries for HP-UX, you *must* ensure that your NLSPATH environment variable includes the appropriate directory.

For example, to select messages in German use the following:

export LANG=de\_De.iso88591
export NLSPATH=/usr/lib/nls/msg/%L/%N

# Installing on OS/2 Warp

To install an MQSeries client on an OS/2 Warp system you use the MQSeries Client CD-ROM supplied as part of the MQSeries product.

**Note:** If you plan to install an MQSeries client and server on the same machine, see "Installing the Server and Client on the Same Machine" on page 29. If you currently have a manually installed MQSeries client on your OS/2 Warp system from a previous release of MQSeries, you must manually delete it before attempting to install the Version 5 client. You must not install the Version 5 client onto a system which currently has a Version 2 MQSeries Server installed.

You can install the version of the MQSeries client software specific to your national language. This means that the installation program, online help and messages will be in your national language.

# Installation

Online help is available by selecting the Help push button or by pressing PF1.

Before you start, make sure that you have at least 150 KB of free space on the drive containing the operating system. This is required by the installation program.

- 1. Open an OS/2 window (or start a full-screen session).
- Insert the CD-ROM and change to the CD-ROM drive. Access the drive and directory containing the installation program if you are installing from a remote drive:
- 3. At the command prompt, in the root directory, type INSTALL, then press Enter.
- On the MQSeries Language Selection panel select the language of your choice, and click on the OK button or press Enter.

The MQSeries Welcome panel is displayed. *Make sure you are installing the correct client* for your system, OS/2 Warp, as displayed in the Welcome panel.

- 5. The install panel is then displayed. Select the Update CONFIG.SYS check box if you want your CONFIG.SYS file updated automatically as part of the installation process. Your original CONFIG.SYS file is renamed to CONFIG.BAK and is stored in the same directory. If you do not select this check box, a CONFIG.ADD file is generated. This file is a copy of CONFIG.SYS with the necessary updates to the LIBPATH and PATH statement. You can rename the CONFIG.ADD file to CONFIG.SYS.
- 6. Select the OK push button to continue. The Install directories panel is displayed.
- 7. The list box shows the installation options that you can select. When you select one or more of these options, the **Bytes needed** field shows the amount of disk

space required for installation. See "Components for OS/2 Warp" on page 48 for details.

The component **MQSeries Client for Java** should be installed only if you have Java 1.1.1 (or later compatible) runtime code on your machine. Also this component must be installed on an HPFS formatted drive

8. If there is not enough space on your hard disk to install all the components, select an option that uses less disk space. If there is too little space on your hard disk for any of the MQSeries for OS/2 installation options, a dialog box appears before the Install - directories panel. In this case, cancel the installation by selecting the OK push button. Find out which of your existing files you can archive or delete to make more space before proceeding further.

Use the push buttons as necessary:

- To display descriptions of the selected options, select Descriptions.
- To select all of the options, select **Select all**.
- To deselect all of the options, select **Deselect all**.

The **Work and File Directory** field allows you to specify a drive and directory other than the default for the installation files (File directory) and for the working files that may be created when you use the MQSeries client (Working directory).

Select a drive from the list box if required. When you return to the Install - directories panel, your selected drive is shown. Select the **OK** push button to return to the Install - directories panel.

- 9. Select the **Install** push button to continue. The Install-progress panel is displayed. The panel shows:
  - The file currently being installed (source) and the drive and directory to which it is being installed (target).
  - A progress bar, indicating the percentage of files already unpacked and installed.
  - The elapsed time.
  - The status; for example, unpacking, processing, or transferring.

If you select the **Stop** push button, you are asked whether you want to delete the partial system you have installed. Select **Yes** to delete the files already installed and return to the introductory panel. Then, select **Start install** from the **File** menu to start the installation again.

- 10. A cyclic redundancy check (CRC) is performed on the installed software and any errors are written to a log file. This is the file specified by the /L1 parameter of the INSTALL command by default. If /L1 is not specified, the log file is MQMERR.LOG in the high-level directory chosen for installation.
  - **Note:** The log files *must* be on a local drive. If the product has been installed on a remote drive, change the path of the log files in the mqs.ini file.
- When installation is complete, the Installation and Maintenance panel is displayed. Select **OK**. The introductory MQSeries for OS/2 panel is then displayed. Leave the installation program by selecting the **Exit** push button.

12. When the installation process is complete, a folder is created on the OS/2 desktop, containing objects as follows:

READ.ME MQSeries Installation and Maintenance MQSeries Information

Note that the MQSeries client is a set of services and it does not have to be explicitly run. Therefore the folder does not have an object called a "client".

- 13. Remove the installation CD-ROM from the drive.
- 14. If your CONFIG.SYS file has been updated, shut down the system and restart. If the CONFIG.SYS file was not updated, rename the CONFIG.ADD file to CONFIG.SYS before shutting down the system. (CONFIG.ADD will be in the same directory as CONFIG.SYS.)

# Unattended Installation on OS/2 Warp

It is possible to install MQSeries clients on OS/2 Warp workstations without user interaction being required at the workstation. Unattended installation can be performed using response files. The sample response file AMQISAM2.RSP shows an example of unattended installation.

This kind of automatic installation is particularly useful for installing clients over a network because installation can be performed from a redirected drive on a LAN server.

### Attention

Note that the INSTALL.EXE file in the root directory of the CD-ROM *must not* be used to perform unattended installations.

You *must* instead invoke the INSTALL.EXE file located in the directory corresponding to the language version of the product that you want to install.

# Starting Unattended Installation

The following steps describe how to perform an unattended installation:

- Connect to the drive containing the MQSeries product software. This can be a local CD-ROM drive containing the MQSeries client CD, or a remote network drive. For example, F:.
- Change to the directory appropriate to your language. The directories are as follows:

| Directory  | Language             |  |  |  |  |  |
|------------|----------------------|--|--|--|--|--|
| \OS2\En_Us | US English           |  |  |  |  |  |
| \OS2\Pt_BR | Brazilian Portuguese |  |  |  |  |  |

| \OS2\Fr_FR | French              |
|------------|---------------------|
| \OS2\De_DE | German              |
| \OS2\It_IT | Italian             |
| \OS2\Ja_JP | Japanese            |
| \OS2\Ko_KR | Korean              |
| \OS2\Es_ES | Spanish             |
| \OS2\Zh_CN | Simplified Chinese  |
| \OS2\Zh_TW | Traditional Chinese |

- Edit the supplied response file, AMQISMC2.RSP for client installation, or create a new response file. The supplied response file can be used for install and delete actions.
- 4. Type install together with the required parameters (see "Installation and Maintenance Parameters"). For example:

INSTALL /A:I /R:J:\INSTMQS\AMQISAM2.RSP
/S:J:\INSTMQS
/L1:J:\INSTMQS\MQM.OUT
/L2:J:\INSTMQS\MQM.HIS /X

**Note:** When you issue this command, you must type it as one continuous line. In the example above, for clarity, the command is spread over several lines.

In this example, the MQSeries client is installed from the redirected drive J: on the server, according to the options supplied in the response file AMQISAM2.RSP. The response file specifies the drive and directory in which to install the client. Errors are logged in MQM.OUT and the history log is contained in MQM.HIS. The /X parameter specifies that the installation is non-interactive.

The example also shows that you must have the INSTALL.EXE available to your system. This file is supplied on the client CD-ROM, but is not installed onto your system. You must make a copy of this file available when you perform maintenance updates on your system.

# Installation and Maintenance Parameters

The installation and maintenance parameters are as follows:

```
INSTALL /A:action
/G:include path
/L1:error log
/L2:history log
/R:response file
/S:source location
/T:install target directory
/TU:update CONFIG.SYS directory
/X
```

**Note:** You can enter the parameters in any order. Equals signs (=) can be used instead of colons (:) in the parameters. Values can be upper or lower case.

### **/A:**action

Specifies the action to be performed by the installation program. If you specify this parameter, the main window of the installation program is not displayed. Valid values for *action* are:

- D Delete an installed MQSeries for OS/2 Warp system
- I Install a new MQSeries for OS/2 Warp system
- **R** Restore a backed up MQSeries for OS/2 Warp system
- **U** Update an installed MQSeries for OS/2 Warp system

**Note:** The installation program is not supplied with a corrective service medium. Therefore, if you are updating, restoring, or deleting an MQSeries for OS/2 Warp system, you must have access to the installation program used to install it.

### IG:include path

Specifies the drive and path of a general response file to be included by the specific response file. For more information about response files, see "Installation Response Files" on page 69.

### /L1:error log

Specifies the drive, path, and file name of the error log file. The error log contains messages associated with installation, including confirmations and error messages. Messages are written to the error log if you specify the /X parameter.

You should specify the drive and path where the installation program is running. If you do not specify the /L1 parameter, no error log is maintained. If the error log already exists, it is appended to.

Example:

/L1:D:\LOG\INSMQM.OUT

/L2:history log

Specifies the drive, path, and file name of the history log file. The history log contains an entry for each file transferred, each object created, and each installation exit run.

You should specify the drive and path where the install program is running. If you do not specify the /L2 parameter, no history log is maintained. If the history log already exists, it is appended to.

Example:

/L2:D:\LOG\INSMQM.HIS

**/R:**response file

Specifies the drive, path, and file name of a response file; see "Installation Response Files" on page 69.

Example:

/R:L:\MQMINS\AMQISAM2.RSP

### **IS:**source location

Specifies the drive and path containing the source files to be installed or updated.

### **T**:install target directory

Specifies the drive and path that MQSeries for OS/2 Warp files are installed onto. If you specify this parameter, it overrides the FILE path, which must be specified in the response files.

### /TU:update CONFIG.SYS directory

Specifies the drive and path of the target CONFIG.SYS to be updated.

/X Specifies that the installation is fully automatic.

When you specify this parameter, no progress indicator panel is shown and error messages are logged in the error log file. (You specify the path name of the error log file using the /L1 parameter.) If you do not specify all of the information required for the action to complete, an error occurs.

If you do not specify the /X parameter, the user is prompted for any information that the install program needs to complete the action. In this interactive mode of operation, progress indication is shown and error messages are displayed in secondary windows.

# Installation Response Files

An installation response file is an ASCII text file containing answers to the options that you select when you install or maintain an MQSeries for OS/2 Warp system. This allows installation and maintenance to be performed automatically, without interaction.

In an installation response file you can specify:

- · Whether CONFIG.SYS should be updated automatically
- The MQSeries for OS/2 Warp components to be installed
- The path for installation or maintenance
- · Whether existing files should be overwritten
- · Whether only backup versions of MQSeries for OS/2 Warp should be deleted

The installation response file supplied with MQSeries for OS/2 Warp can be found as a sample file on the installation media. You can use this file to install or delete MQSeries for OS/2 Warp. To perform other actions you must prepare your own installation response files using a suitable editor.

Normally you have only one response file, specified by the /R parameter of the installation program. However, if you need to install or update MQSeries for OS/2 Warp on a workstation with different options, you can use two files. One would be a specific response file that contains options specific to a particular workstation, and the other a general installation response file that contains options common to all workstations.

For example, you might use a general and a specific response file to install a particular component only on some workstations.

You use the /R parameter to specify the specific installation response file, and the /G parameter to specify the location of the general response file.

# Keywords for Response Files

The following keywords are supported in response files for MQSeries for OS/2 Warp:

| CFGUPDATE    | Specifies whether CONFIG.SYS is updated automatically. Valid values for this keyword are:                                                                                                    |  |  |  |
|--------------|----------------------------------------------------------------------------------------------------|--|--|--|
|              | AUTOAutomatically updates CONFIG.SYSMANUALDoes not update CONFIG.SYS                                                                                                    |  |  |  |
|              | Actions: INSTALL, UPDATE, DELETE.                                                                                                    |  |  |  |
| COMP         | Specifies the name of a component on which to perform an action. See the server or client component lists for valid values.                                                                                                    |  |  |  |
|              | You do not need to enclose the product names within quotes.                                                                                                    |  |  |  |
|              | Actions: ALL actions.                                                                                                    |  |  |  |
| DELETEBACKUP | Specifies whether to delete only the backup version of MQSeries for OS/2 Warp or the entire product. Valid values are YES and NO.                                                                                                    |  |  |  |
|              | When you remove MQSeries for OS/2 Warp, none of your<br>user-supplied information, for example queue manager data, is<br>deleted. This is particularly important if you intend to delete and<br>reinstall the product, because your previous queue manager data<br>will remain. |  |  |  |
|              | This can lead to an unexpected directory and file structure, if you attempt to recreate queue managers with identical names to those used in the previous installation, because such data may already be present.                                                               |  |  |  |
|              | Actions: DELETE.                                                                                                    |  |  |  |
| FILE         | Specifies the drive and directory for MQSeries for OS/2 Warp code. For example the C:\MQM directory. This keyword applies to the installation action only.                                                                                                    |  |  |  |
|              | Actions: INSTALL.                                                                                                    |  |  |  |
| WORK         | Specifies the drive and directory for MQSeries data files. For example the C:\MQM directory. This keyword applies to the installation action only.                                                                                                    |  |  |  |
|              | Actions: INSTALL.                                                                                                    |  |  |  |

| INCLUDE    | Specifies which general response files to include with a specific response file. The format of this keyword is:                                                                                                    |  |  |  |
|------------|----------------------------------------------------------------------------------------------------|--|--|--|
|            | INCLUDE = filespec                                                                                                    |  |  |  |
|            | Where <i>filespec</i> specifies the general response file to be included. If the file specification contains any global characters (* or ?), the first file found that matches the specification is included. If the specification is not valid, no general response file is included. |  |  |  |
|            | <b>Note:</b> You should not have more than five levels of included response files.                                                                                                    |  |  |  |
|            | Actions: All actions.                                                                                                    |  |  |  |
| OVERWRITE  | Specifies whether to overwrite files automatically during installation. Valid values for this keyword are YES and NO.                                                                                                    |  |  |  |
|            | Actions: INSTALL, UPDATE.                                                                                                    |  |  |  |
| SAVEBACKUP | Specifies whether to save a backup version of MQSeries for OS/2 Warp when it is updated. Valid values for this keyword are YES and NO.                                                                                                    |  |  |  |
|            | Actions: UPDATE.                                                                                                    |  |  |  |
|            |                                                                                                    |  |  |  |

## **Response File Structure**

There are two kinds of line in a response file:

Comment lines

Comment lines are either blank or start with an asterisk (\*) or a semicolon (;).

Response lines

Response lines are used to determine the options and configurations to install on the target system.

Response lines have the following syntax:

keyword = value

Keyword-value pairs can be in any order. However, there can be only one pair per line.

You can enter keywords in upper or lower case letters. You cannot include spaces within keywords.

The maximum line length in a response file is 255 characters.

Installing on Sun Solaris

# Installing on Sun Solaris

To install an MQSeries client on a Sun Solaris system you use the MQSeries Client CD-ROM supplied as part of the MQSeries product.

**Note:** If you plan to install an MQSeries client and server on the same machine, see "Installing the Server and Client on the Same Machine" on page 29.

The MQSeries product is installed into the **/opt/mqm** directory. This **cannot** be changed.

# **Before Installation**

Before you can install an MQSeries client on your Sun Solaris system you:

- Must create a group with the name mqm.
- Must create a user ID with the name mqm.
- Are recommended to create and mount a /var/mqm file system, or /var/mqm, /var/mqm/log, and /var/mqm/errors file systems.

If you create separate partitions, the following directories *must* be on a local file system:

- /var/mqm
- /var/mqm/log

You can choose to NFS mount the /var/mqm/errors and /var/mqm/trace directories to conserve space on your local system.

After installation, this user ID (mqm) owns the directories and files that contain the resources associated with the product. This group and user must be defined for any machine on which the MQSeries software is to be installed, whether the machine is a client or a server machine.

For stand-alone machines, you can create the new user and group IDs locally. For machines administered in a network information services (NIS) domain, you can create the user and group IDs on the NIS master server machine.

# Installation

Carry out the following procedure:

1. Check whether Volume Manager is running on your system by typing the following command:

/usr/bin/ps -ef | /bin/grep vold

### Installing on Sun Solaris

If it is running, the CD is mounted on /cdrom/mqclient automatically. If it is not running, mount the CD by typing the following commands:

```
mkdir -p /cdrom/mqclient
mount -F hsfs -r /dev/dsk/cntndnsn /cdrom/mqclient
```

substituting cntndnsn with the name of your CD-ROM device.

- Use the Sun Solaris pkgadd program, to install the MQSeries client software by carrying out the following procedure:
  - a. Type pkgadd -d /cdrom/mqclient/solaris/mqs500.img.
  - b. You are prompted for a list of components to be installed. Select the ones you require if you want to install all the components, select **all**.

See "Components for AIX" on page 42 for details.

The component **MQSeries Client** for Java should be installed only if you have Java 1.1.1 (or later compatible) runtime code on your machine. Also you require version 2.5.1 of the Solaris Operating System plus the following patches: 103566-08, 103600-13, 103640-08.

c. Press the Enter key.

For further information on using **pkgadd** to install software packages, see the Sun Solaris documentation.

# Kernel Configuration

See the MQSeries family homepage for a SupportPac that gives additional performance information - see "Available from the Internet" on page 103.

# Translated messages

Messages in U.S. English are always available. If you require another of the languages that is supported by MQSeries for Sun Solaris, you *must* ensure that your NLSPATH environment variable includes the appropriate directory.

For example:

```
export LANG=de
export NLSPATH=/usr/lib/locale/%L/LC_MESSAGES/%N
```

# Installing on Windows NT or Windows 95

To install an MQSeries client on a Windows NT or a Windows 95 system you use the MQSeries Client CD-ROM supplied as part of the MQSeries product.

**Note:** If you plan to install an MQSeries client and server on the same machine, see "Installing the Server and Client on the Same Machine" on page 29.

**Note for Windows NT users:** If you have the IBM Anti-Virus software installed on your Windows NT workstation/Server Version 4 and you install IBM MQSeries, the folders containing the MQSeries programs and sub-folders will not be created. The solution to this problem is to de-install IBM Anti-Virus software, install MQSeries and then re-instate IBM Anti-Virus software.

# Installation

- 1. Insert the MQSeries Client CD-ROM into the CD-ROM drive.
- 2. The installation automatically launches and an MQSeries Language Selection window is displayed.

**Note:** If you have disabled auto-playing of CD-ROMs, run SETUP instead, from the root directory.

This window presents you with a list of the National Languages that are available.

3. On the MQSeries Language Selection window select the language of your choice, and click on the **Next** button or press Enter.

The MQSeries Welcome window is displayed.

- 4. *Make sure you are installing the correct client* for your system, as displayed in the Welcome window.
- 5. Select Destination Directory requires a destination directory into which the MQSeries files will be installed.

You can change the default shown by selecting the browse button and choosing a different drive and directory, then click on **OK**. Click on the **Next** button or press Enter to continue.

 Choose MQSeries Components displays a list of components from which you can select the ones you want to be installed. See "Components for OS/2 Warp" on page 48 or "Components for Windows 95" on page 55 for details.

The component **MQSeries Client for Java** should be installed only if you have Java 1.1.1 (or later compatible) runtime code on your machine. Also on a Windows NT client you must use Microsoft Windows NT Version 4.

To select a component, click in the square next to it so that a check mark appears (just highlighting the line does not select it). The space needed for each component is shown here, and the space available on the drive you have selected.

Click on the **Next** button or press Enter to continue.

- Select Program Folder prompts you for a folder name to contain the MQSeries objects. The default name is MQSeries Client for Windows NT (or 95). You can rename the default or choose an existing folder.
- 8. Start Copying Files displays all the selections you have made. Click on the **Back** button if you want to return to a previous window to change any of your choices.

When you have checked your choices, Click on the **Next** button or press Enter to start the file copying process.

The progress indicator shows which components are being copied and the percentage of copying completed.

The next window presents you with the opportunity to view the README file. If you do not want to view the README file at this point, it will be available in the MQSeries client folder.

If you view the README file, close the window of the README to continue the installation process.

10. The installation of the MQSeries client is now complete, and a window is displayed giving you the option of restarting your computer now or leaving it until later. It is recommended that you restart your computer now. Close all the other applications that are running before continuing with this step.

Once this has been done, select Yes, I want to restart my computer now and click on the **Finish** button to complete the setup.

11. When setup is complete, the MQSeries Client folder is added to the desktop, or the location you specified. Note that the MQSeries client is a set of services and it does not have to be explicitly run, so the folder does not have an object called a "client".

# Unattended install on Windows 95 and Windows NT

You can install a Windows NT client on a remote machine without interaction. This process is known as *unattended installation*, sometimes referred to as *silent installation*, and uses response files.

An installation response file is an ASCII text file containing values for the options that you select when you install an MQSeries for Windows NT system.

For unattended installation, you must:

L

I

I

1. Carry out an installation on a machine and record the actions performed to install the product.

In this example, the machine is being used as a server – see "Setting up the Server."

2. Use the recording you have created to install the product on a remote machine – see "Installing on the Remote Machine" on page 77.

## Setting up the Server

To set up your server, follow these steps:

1. Load the MQSeries client CD-ROM. When the *Language Selection* window appears, select **Cancel**.

**Note:** For an unattended installation, you will know the language you require.

- 2. Copy the *win95* or the *winnt* subdirectory, and all of its subdirectories, from the client CD-ROM to a shared-resource image directory.
- 3. Using the Microsoft Windows NT Explorer, or an interface of your choice, select the *winnt* directory from the CD-ROM or the shared resource.
- 4. Select one of the following language directories:
  - SetupCn Simplified Chinese
  - SetupDe German
  - SetupEn English
  - SetupEs Spanish
  - SetupIt Italian
  - SetupJp Japanese
  - SetupKo Korean
  - SetupPt Portuguese
  - SetupTw Traditional Chinese
- 5. From the selected language directory, run setup.exe, with the -r option to create a response file.

This can be done by:

- a. Highlighting setup.exe
- b. Dragging it to the Start, Run dialog
- c. Adding -r to the end of the fully-qualified file name
- d. Selecting OK to start the process
- e. Selecting the components that you want to install

### Notes:

- a. When the installation has ended, a response file will have been automatically generated that can be used as the basis for unattended installation.
- b. The response file, SETUP.ISS, will be generated in the WINDOWS directory for Windows 95, or the WINNT35 (or WINNT) directory, depending on the version of Windows NT that you are using.
- When the response file has been generated, you can copy it to the language dependent directory in the \shared-resource image directory for your national language.

For example, to copy the SETUP.ISS file from the WINNT35 directory to \IMAGE\SETUPEN, type:

COPY C:\WINNT35\SETUP.ISS M:\INSTMQS\IMAGE\SETUPEN

where SETUPEN is the appropriate language directory for your system.

This assumes that the Windows NT operating system was installed to the C drive in a directory WINNT35 and that the MQSeries installation image on the server resides on M:\INSTMQS.

Similarly, to copy the SETUP.ISS file from the WINDOWS directory to \IMAGE\SETUPEN, type:

COPY C:\WINDOWS\SETUP.ISS M:\INSTMQS\IMAGE\SETUPEN

where SETUPEN is the appropriate language directory for your system.

This assumes that the Windows 95 operating system was installed to the C drive in a directory WINDOWS and that the MQSeries installation image on the server resides on M:\INSTMQS.

Now you have set up your server, you can go on to install on the remote machine.

### Installing on the Remote Machine

Unattended installation is particularly useful for installing a client over a network because you can do it from a redirected drive on a LAN server.

The remote machine *must* have access to the shared-resource image directory, which includes the:

- Appropriate language subdirectory
- Disk subdirectories

To connect the workstation to the redirected drive on the server, follow these steps:

1. Use the NET USE command as follows:

NET USE devicename \\servername\netname

For example:

### **Installing on Windows 3.1**

| Ι    | NET USE J: \\MQMNT\MQMSHARE                                                                                                    |
|------|----------------------------------------------------------------------------------------------------|
| I    | where:                                                                                                    |
| I    | • J: is the redirected drive containing the MQSeries client you are installing.                                                                                           |
|      | • MQMSHARE is the netname for M:\INSTMQS.                                                                                                    |
| <br> | <ol> <li>Go to the language directory that contains the SETUP.EXE and SETUP.ISS files<br/>and run SETUP -s.</li> </ol>                                                    |
| I    | Notes:                                                                                                    |
|      | <ol> <li>The -s parameter indicates that the installation is to be carried out in silent mode.<br/>This parameter is mandatory for an unattended installation.</li> </ol> |
|      | <ol> <li>SETUP.EXE uses the SETUP.ISS file in the appropriate language directory to<br/>silently install the product.</li> </ol>                                          |

# **Installing on Windows 3.1**

To install an MQSeries client on a Windows 3.1 system you use the MQSeries Client CD-ROM supplied as part of the MQSeries product.

# Installation

- 1. Insert the MQSeries Client CD-ROM into the CD-ROM drive.
- 2. Open the directory WIN31.
- Change to the appropriate language subdirectory for the language you wish to install:

```
setupen - English
setupfr - French
setupde - German
setupes - Spanish
setupit - Italian
setuppt - Portuguese Brazilian
setupjp - Japanese
setupko - Korean
setupcn - Simplified Chinese
setuptw - Traditional Chinese
```

4. Run setup.exe

The MQSeries Welcome window is displayed.

### Installing on Windows 3.1

- 5. *Make sure you are installing the correct client* for your system, Windows 3.1, as displayed in the Welcome window.
- Select Destination Directory requires a destination directory into which the MQSeries files will be installed.

You can change the default directory by selecting the browse button and choosing a different drive and directory, then click on **OK**. Click on the **Next** button or press Enter to continue.

 Choose MQSeries Components displays a list of components from which you can select the ones you want to be installed. See "Components for DOS" on page 44 for details.

To select a component, click in the square next to it so that a check mark appears (just highlighting the line does not select it). The space needed for each component is shown here, and the space available on the drive you have selected. Click on the **Next** button or press Enter to continue.

- Select Program Folder prompts you for a folder name to contain the MQSeries objects. The default name is MQSeries Client for Windows 3.1. You can rename the default or choose an existing folder.
- 9. Start Copying Files displays the selection you have made. Click on the **Back** button if you want to return to change your choice.

Now click on the Next button or press Enter to start the file copying process.

The progress indicator shows what components are being copied and the percentage of copying completed.

 The next window presents you with the opportunity to view the README file. If you do not want to view the README file at this point, it will be available in the MQSeries client folder.

If you view the README file, close the window of the README to continue the installation process.

11. The installation of the MQSeries client is now complete, and a window is displayed giving you the option of restarting your computer now or leaving it until later. It is recommended that you restart your computer now. Close all the other applications that are running before continuing with this step.

Select Yes, I want to restart my computer now and click on the **Finish** button to complete the setup.

12. When setup is complete, the MQSeries Client folder is added to the Program Manager. Note that the MQSeries client is a set of services and it does not have to be explicitly run, so the folder does not have an object called a "client".

**Configuring a Client** 

# **Configuring and Verifying a Client**

After you have installed the client, you need to configure your communications and verify the installation. For information on how to do this, see the *MQSeries Clients* manual.

# Part 3. Using MQSeries for Windows NT

This part of the book shows you how to use MQSeries for Windows NT. It contains the following chapters:

- Chapter 7, "Using the MQSeries Command Sets" on page 83
- Chapter 8, "Using the MQSeries World Wide Web Interface" on page 97
- Chapter 9, "Obtaining Additional Information" on page 99

**MQSeries Command Sets** 

# Chapter 7. Using the MQSeries Command Sets

This chapter introduces the command sets that can be used to perform system administration tasks on MQSeries objects.

Administration tasks include creating, starting, altering, viewing, stopping, and deleting MQSeries objects such as queue managers, queues, processes, and channels. To perform these tasks, you must select the appropriate command from one of the supplied command sets (see "Introducing Command Sets").

# Introducing Command Sets

MQSeries provides three command sets for performing administration tasks:

- Control commands
- MQSC commands
- PCF commands

This section describes the command sets that are available. Some tasks can be performed using either a control command or an MQSC command, whilst other tasks can be performed using only one type of command. For a comparison of the facilities provided by the different types of command set, see the *MQSeries System Administration* manual.

# **Control Commands**

Control commands fall into three categories:

- Queue manager commands, including commands for creating, starting, stopping, and deleting queue managers and command servers.
- *Channel commands*, including commands for starting and ending channels and channel initiators.
- *Utility commands*, including commands associated with authority management and conversion exits.

### **MQSeries Command Sets**

## Using Control Commands

In the MQSeries for Windows NT environment, you enter control commands at a command prompt. In this environment, control commands and their flags are not case sensitive, but arguments to those commands (such as queue names and queue-manager names) are case sensitive. For example, in the command:

crtmqm -u SYSTEM.DEAD.LETTER.QUEUE jupiter.queue.manager

- The command name can be entered in uppercase or lowercase, or a mixture of the two. These are all valid: crtmqm, CRTMQM, and CRTmqm.
- The flag can be entered as -u, -U, /u, or /U.
- The arguments SYSTEM.DEAD.LETTER.QUEUE and jupiter.queue.manager must be entered exactly as shown.

The following list contains a brief description of each of the control commands. You can obtain help for the syntax of any of the commands by entering the command followed by a question mark. MQSeries responds by listing the syntax required for the selected command.

### crtmqcvx (data conversion) Creates a fragment of code that performs data conversion on data type structures. crtmqm (create queue manager) Creates a local queue manager and defines the default and system obiects. dltmgm (delete queue manager) Deletes a specified queue manager. dmpmqlog (dump log) Dumps a formatted version of the MQSeries system log. dspmgaut (display authority) Displays the current authorizations to a specified object. dspmqcsv (display command server) Displays the status of the command server for the specified queue manager. dspmgfls (display MQSeries files) Displays the real file system name for all MQSeries objects that match a specified criterion. dspmqtrn (display MQSeries transactions) Displays details of in-doubt transactions. endmqcsv (end command server) Stops the command server on the specified queue manager. endmqm (end queue manager) Stops a specified local queue manager. endmqtrc (end MQSeries trace) Ends tracing for the specified entity or all entities.

### **MQSeries Command Sets**

rcdmqimg (record media image) Writes an image of an MQSeries object, or group of objects, to the log for use in media recovery. rcrmqobj (recreate object) Recreates an object, or group of objects, from their images contained in the log. rsymptrn (resolve MQSeries transactions) Commits or backs-out internally or externally coordinated in-doubt transactions. runmqchi (run channel initiator) Runs a channel initiator process. runmqchl (run channel) Runs either a Sender (SDR) or a Requester (RQSTR) channel. runmqdlq (run dead-letter queue handler) Starts the dead-letter queue (DLQ) handler, a utility that you can run to monitor and handle messages on a dead-letter queue. runmqlsr (run listener) Runs a listener process. runmqsc (run MQSeries commands) Issues MQSC commands to a queue manager. runmgtrm (start trigger monitor) Invokes a trigger monitor. scmmqm (add the queue manager to the Windows NT Service Control Manager) Adds a queue manager to, or deletes a queue manager from, the list of those that will be started automatically (by the IBM MQSeries service) when the system starts. setmqaut (set/reset authority) Changes the authorizations to an object or to a class of objects. setmqprd (enroll production license) Enrolls the MQSeries production License. setmqtry (start trial period) Starts the MQSeries trial period. strmqcsv (start command server) Starts the command server for the specified queue manager. strmqm (start queue manager) Starts a local queue manager. strmqtrc (start MQSeries trace) Enables tracing. For more information about the syntax and purpose of control commands, see the MQSeries System Administration manual.

# MQSeries (MQSC) Commands

You use the MQSeries (MQSC) commands to manage queue manager objects, including the queue manager itself, channels, queues, and process definitions. For example, there are commands to define, alter, display, and delete a specified queue.

When you display a queue, using the DISPLAY QUEUE command, you display the queue *attributes*. For example, the MAXMSGL attribute specifies the maximum length of a message that can be put on the queue. The command does not show you the messages on the queue.

For detailed information about each MQSC command, see the *MQSeries Command Reference*.

# Running MQSC Commands

You run MQSC commands by invoking the control command **runmqsc**. You can run MQSC commands:

- · Interactively by typing them at the keyboard
- As a sequence of commands from a text file

For more information about using MQSC commands, see the *MQSeries System Administration* manual.

# **PCF Commands**

MQSeries programmable command format (PCF) commands allow administration tasks to be programmed into an administration program. In this way you can create queues and process definitions, and change queue managers, from a program. PCF commands cover the same range of functions that are provided by the MQSC facility. You can therefore write a program to issue PCF commands to any queue manager in the network from a single node. In this way, you can both centralize and automate administration tasks.

**Note:** Unlike MQSC commands, PCF commands and their replies are not in a text format that you can read.

For a complete description of the PCF data structures and how to implement them, see the *MQSeries Programmable System Management* manual.

# Working with Queue Managers

This section describes how you can perform operations on queue managers, such as creating, starting, stopping, and deleting them. MQSeries provides control commands for performing these tasks.

Before you can do anything with messages and queues, you must create at least one queue manager.

## Creating a Default Queue Manager

The following command:

- Creates a default queue manager called saturn.queue.manager.
- · Creates the default and system objects automatically.
- Specifies the names of both a default transmission queue and a dead-letter queue.

crtmqm -q -d MY.DEFAULT.XMIT.QUEUE -u SYSTEM.DEAD.LETTER.QUEUE saturn.queue.manager

where:

- -q Indicates that this queue manager is the default queue manager.
- -d MY.DEFAULT.XMIT.QUEUE

Is the name of the default transmission queue.

-u SYSTEM.DEAD.LETTER.QUEUE

Is the name of the dead-letter queue.

saturn.queue.manager

Is the name of this queue manager. This must be the last parameter specified on the **crtmqm** command.

For more information about these attributes, see the *MQSeries System Administration* manual.

# Starting a Queue Manager

Although you have created a queue manager, it cannot process commands or MQI calls until it has been started. Start the queue manager by typing in this command:

strmqm saturn.queue.manager

The **strmqm** command does not return control until the queue manager has started and is ready to accept connect requests.

## Starting a Queue Manager Automatically

In the Windows NT environment, a queue manager can be invoked automatically when the system starts. To request automatic startup of a queue manager, enter:

scmmqm -a -s c:\mqm\startup.cmd saturn.queue.manager

where:

 -a Specifies that the queue manager is to be added to the list of those that will be automatically started.

-s References a command file, of any name and location, that describes what actions are taken when this queue manager starts.

saturn.queue.manager

Is the name of this queue manager. This parameter must be the final parameter specified on the **scmmqm** command.

The command file, referenced -s, is a text file containing a series of commands. The commands are executed in order, and must start in column one. Valid commands are:

- runmqchi
- runmqchl
- runmqlsr
- runmqtmc
- runmqtrm
- strmqcsv
- strmqm
- tpstart (SNA command)

The commands must be followed by their correct parameters and each queue manager included in the automatic startup list needs its own command file.

For example, the following command file

strmqm saturn.queue.manager runmqlsr -t TCP -m saturn.queue.manager -n server

starts a queue manager, and starts a listener for that queue manager.

All queue managers in the automatic startup list are started and stopped by one service named IBM MQSeries. This service can be modified from the Control Panel or from the DOS prompt and it accepts two commands only: start and stop.

## Removing a Queue Manager From the Automatic Startup List

In order to prevent Windows NT from starting a queue manager automatically, use the following command:

scmmqm -d saturn.queue.manager

See the *MQSeries System Administration* manual for more information about the **scmmqm** command.

## Stopping a Queue Manager

To stop a queue manager, use the **endmqm** command. For example, to stop a queue manager called saturn.queue.manager use this command:

endmqm saturn.queue.manager

## **Quiesced Shutdown**

By default, the above command performs a *quiesced shutdown* of the specified queue manager. This may take a while to complete—a quiesced shutdown waits until all connected applications have disconnected.

Use this type of shutdown to notify applications to stop; you are not told when they have stopped.

## Immediate Shutdown

For an *immediate shutdown* any current MQI calls are allowed to complete, but any new calls fail. This type of shutdown does not wait for applications to disconnect from the queue manager.

Use this as the normal way to stop the queue manager, optionally after a quiesce period. For an immediate shutdown, the command is:

endmqm -i saturn.queue.manager

## Preemptive Shutdown

#### Preemptive shutdown

Do not use this method unless all other attempts to stop the queue manager using the **endmqm** command have failed. This method can have unpredictable consequences for connected applications.

If an immediate shutdown does not work, you must resort to a *preemptive shutdown*, specifying the -p flag. For example:

endmqm -p saturn.queue.manager

This stops all queue manager code immediately.

# Restarting a Queue Manager

To restart a queue manager called saturn.queue.manager, use the command:

strmqm saturn.queue.manager

# Deleting a Queue Manager

To delete a queue manager called saturn.queue.manager, first stop it, then use the following command:

dltmqm saturn.queue.manager

**Note:** Deleting a queue manager is a serious step, because you also delete all resources associated with that queue manager, including all queues and their messages, and all object definitions. In the Windows NT environment, the **dltmqm** command also removes a queue manager from the automatic startup list (described in "Starting a Queue Manager Automatically" on page 87).

# Working with MQSeries Objects

This section describes briefly how to use MQSC commands to create, display, change, copy, and delete MQSeries objects.

You can use the MQSC facility interactively (by entering commands at the keyboard) or you can redirect the standard input device (stdin) to run a sequence of commands from a text file. The format of the commands is the same in both cases. The examples included here assume that you will be using the interactive method.

For more information about using MQSC commands, see the *MQSeries System Administration* manual. For a complete description of the MQSC commands, see the *MQSeries Command Reference*.

Before you can run MQSC commands, you must have created and started the queue manager that is going to run the commands. For more information see "Creating a Default Queue Manager" on page 87.

# Using the MQSC Facility Interactively

To start using the MQSC facility interactively, you use the **runmqsc** command. Open a window and enter:

runmqsc

In this command, a queue manager name has not been specified, therefore the MQSC commands will be processed by the default queue manager. Now you can type in any MQSC commands, as required. For example, try this one:

DEFINE QLOCAL (ORANGE.LOCAL.QUEUE)

Continuation characters must be used to indicate that a command is continued on the following line:

- A minus sign (-) indicates that the command is to be continued from the start of the following line.
- A plus sign (+) indicates that the command is to be continued from the first nonblank character on the following line.

Command input terminates with the final character of a nonblank line that is not a continuation character. You can also terminate command input explicitly by entering a semicolon (;). (This is especially useful if you accidentally enter a continuation character at the end of the final line of command input.)

### Feedback from MQSC Commands

When you issue commands from the MQSC facility, the queue manager returns operator messages that confirm your actions or tell you about the errors you have made. For example:

AMQ8006: MQSeries queue created

. AMQ8405: Syntax error detected at or near end of command segment below:-Z

The first message confirms that a queue has been created; the second indicates that you have made a syntax error.

These messages are sent to the standard output device. If you have not entered the command correctly, refer to the *MQSeries Command Reference* manual for the correct syntax.

# Ending Interactive Input to MQSC

To end interactive input of MQSC commands, enter the MQSC END command: END

Alternatively, you can use the EOF character CTRL+D or CTRL+Z and then press Enter.

If you are redirecting input from other sources, such as a text file, you do not have to do this.

## Defining a Local Queue

For an application, the local queue manager is the queue manager to which the application is connected. Queues that are managed by the local queue manager are said to be local to that queue manager.

Use the MQSC command DEFINE QLOCAL to create a definition of a local queue and also to create the data structure that is called a queue. You can also modify the queue characteristics from those of the default local queue.

In this example, the queue we define, ORANGE.LOCAL.QUEUE, is specified to have these characteristics:

- It is enabled for gets, disabled for puts, and operates on a first-in-first-out (FIFO) basis.
- It is an 'ordinary' queue, that is, it is not an initiation queue or a transmission queue, and it does not generate trigger messages.
- The maximum queue depth is 1000 messages; the maximum message length is 2000 bytes.

The following MQSC command does this:

```
DEFINE QLOCAL (ORANGE.LOCAL.QUEUE) +

DESCR('Queue for messages from other systems') +

PUT (DISABLED) +

GET (ENABLED) +

NOTRIGGER +

MSGDLVSQ (FIFO) +

MAXDEPTH (1000) +

MAXMSGL (2000) +

USAGE (NORMAL);
```

#### Notes:

- Most of these attributes are the defaults as supplied with the product. However, they are shown here for purposes of illustration. You can omit them if you are sure that the defaults are what you want or have not been changed. See also "Displaying Default Object Attributes" on page 93.
- 2. USAGE (NORMAL) indicates that this queue is not a transmission queue.
- If you already have a local queue on the same queue manager with the name ORANGE.LOCAL.QUEUE, this command fails. Use the REPLACE attribute if you want to overwrite the existing definition of a queue, but see also "Changing Local Queue Attributes" on page 94.

## Displaying Default Object Attributes

When you define an MQSeries object, it takes any attributes that you do not specify from the default object. For example, when you define a local queue, the queue inherits any attributes that you omit in the definition from the default local queue, which is called SYSTEM.DEFAULT.LOCAL.QUEUE. The default local queue is created automatically when you create the default queue manager. To see exactly what these attributes are, use the following command:

DISPLAY QUEUE (SYSTEM.DEFAULT.LOCAL.QUEUE)

**Note:** The syntax of this command is different from that of the corresponding DEFINE command.

You can selectively display attributes by specifying them individually. For example:

```
DISPLAY QUEUE (ORANGE.LOCAL.QUEUE) +
MAXDEPTH +
MAXMSGL +
CURDEPTH;
```

This command displays the three specified attributes as follows:

```
AMQ8409: Display Queue details.
QUEUE(ORANGE.LOCAL.QUEUE)
MAXDEPTH(1000)
MAXMSGL(2000)
CURDEPTH(0)
```

CURDEPTH is the current queue depth, that is, the number of messages on the queue. This is a useful attribute to display, because by monitoring the queue depth you can ensure that the queue does not become full.

# Copying a Local Queue Definition

You can copy a queue definition using the LIKE attribute on the DEFINE command.

For example:

```
DEFINE QLOCAL (MAGENTA.QUEUE) +
LIKE (ORANGE.LOCAL.QUEUE)
```

This command creates a queue with the same attributes as our original queue ORANGE.LOCAL.QUEUE, rather than those of the system default local queue.

You can also use this form of the DEFINE command to copy a queue definition, but substituting one or more changes to the attributes of the original. For example:

```
DEFINE QLOCAL (THIRD.QUEUE) +
   LIKE (ORANGE.LOCAL.QUEUE) +
   MAXMSGL(1024);
```

This command copies the attributes of the queue ORANGE.LOCAL.QUEUE to the queue THIRD.QUEUE, but specifies that the maximum message length on the new queue is to be 1024 bytes, rather than 2000.

### Notes:

- 1. When you use the LIKE attribute on a DEFINE command, you are copying the queue attributes only. You are not copying the messages on the queue.
- 2. If you define a local queue, without specifying LIKE, it is the same as DEFINE LIKE(SYSTEM.DEFAULT.LOCAL.QUEUE).

# Changing Local Queue Attributes

You can change queue attributes in two ways, using either the ALTER QLOCAL command or the DEFINE QLOCAL command with the REPLACE attribute. In "Defining a Local Queue" on page 92, we defined the queue ORANGE.LOCAL.QUEUE. Suppose, for example, you wanted to increase the maximum message length on this queue to 10 000 bytes.

Using the ALTER command:

ALTER QLOCAL (ORANGE.LOCAL.QUEUE) MAXMSGL(10000)

This command changes a single attribute, that of the maximum message length; all the other attributes remain the same.

Using the DEFINE command with the REPLACE option, for example:

DEFINE QLOCAL (ORANGE.LOCAL.QUEUE) MAXMSGL(10000) REPLACE

This command changes not only the maximum message length, but all the other attributes, which are given their default values. The queue is now put enabled whereas previously it was put inhibited. Put enabled is the default, as specified by the queue SYSTEM.DEFAULT.LOCAL.QUEUE, unless you have changed it.

If you decrease the maximum message length on an existing queue, existing messages are not affected. Any new messages, however, must meet the new criteria.

# Clearing a Local Queue

To delete all the messages from a local queue called MAGENTA.QUEUE, use the following command:

CLEAR QLOCAL (MAGENTA.QUEUE)

You cannot clear a queue if:

 There are uncommitted messages that have been put on the queue under syncpoint.

• An application currently has the queue open.

# Deleting a Local Queue

Use the MQSC command DELETE QLOCAL to delete a local queue. A queue cannot be deleted if it has uncommitted messages on it. However, if the queue has one or more committed messages, and no uncommitted messages, it can be deleted only if you specify the PURGE option. For example:

DELETE QLOCAL (PINK.QUEUE) PURGE

Specifying NOPURGE instead of PURGE ensures that the queue is not deleted if it contains any committed messages.

# **Browsing Queues**

MQSeries provides a sample queue browser that you can use to look at the contents of the messages on a queue. The browser is supplied in both source and executable formats.

The default file names and paths are:

| Source     | c:\m | qm\to | ols  | \c | \samp <sup>`</sup> | les | \amqs | bcg0.c |       |
|------------|------|-------|------|----|--------------------|-----|-------|--------|-------|
| Executable | c:\m | qm\to | ol s | \c | \samp <sup>·</sup> | les | \bin\ | amqsbc | g.exe |

The sample requires two input parameters, the queue manager name and the queue name. For example:

amqsbcg ORANGE.LOCAL.QUEUE saturn.queue.manager

There are no defaults; both parameters are required.
Using the Web Interface

# Chapter 8. Using the MQSeries World Wide Web Interface

This chapter introduces MQSeries Internet Gateway. It also explains how to get more information about obtaining and using the product.

## **Overview of MQSeries Internet Gateway**

MQSeries Internet Gateway provides a bridge between the synchronous World Wide Web and asynchronous MQSeries applications. With the gateway, Web server software and MQSeries together provide an Internet-connected Web browser with access to MQSeries applications. This means that enterprises can take advantage of the low-cost access to global markets provided by the Internet, while benefitting from the robust infrastructure and assured message delivery of MQSeries.

User interaction with the gateway is through HTML fill-out form POST requests; MQSeries applications respond by returning HTML pages to the gateway, via an MQSeries queue.

MQSeries Internet Gateway can be installed on systems running MVS, AIX, OS/2, Sun Solaris, HP-UX, or Windows NT.

The MQSeries Internet Gateway supports the CGI, ICAPI, ISAPI, and NSAPI Web server interfaces on all of these platforms, with the following exceptions:

- HP-UX does not support NSAPI
- Sun Solaris supports CGI only.

## **Obtaining More Information**

The MQSeries product family Web site is at:

http://www.software.ibm.com/ts/mqseries/

The following documentation is accessible from this Web site:

#### Using the Web Interface

- *Getting Started with MQSeries Internet Gateway.* This is the starting point for the download and installation of MQSeries Internet Gateway.
- *MQSeries Internet Gateway User's Guide*. This is the main documentation for users of the MQSeries Internet Gateway.

## **Obtaining MQSeries Internet Gateway**

The MQSeries Internet Gateway is one of the installable components on the MQSeries Server CD-ROM, and is also available from the Web site.

The following Gateways are available:

- MQSeries Internet Gateway for OS/2
- MQSeries Internet Gateway for MVS OpenEdition
- MQSeries Internet Gateway for Windows NT
- MQSeries Internet Gateway for AIX
- MQSeries Internet Gateway for HP-UX
- MQSeries Internet Gateway for Sun Solaris

If you have downloaded a package from the web, go to the *Installing MQSeries Internet Gateway* documentation for a walkthrough of the installation procedure.

**MQSeries Library** 

# Chapter 9. Obtaining Additional Information

This chapter describes the sources of information that can be useful when you are using MQSeries for Windows NT or related products.

## The MQSeries for Windows NT Library

The MQSeries for Windows NT Server CD-ROM contains the following documentation for MQSeries for Windows NT.

| Order<br>Number | Title                          | Description                                                                                                    |
|-----------------|--------------------------------|----------------------------------------------------------------------------------------------------|
|                 | MQSe                           | eries Books                                                                                                    |
| GC33-1871       | Quick Beginnings               | Gives a brief overview of MQSeries for<br>Windows NT, describes how it fits together with<br>the other IBM software servers, and provides<br>information on planning for and installing the<br>product.                                                                                                    |
| GC33-1349       | MQSeries Planning<br>Guide     | Describes some key MQSeries concepts,<br>identifies items that need to be considered<br>before MQSeries is installed, including storage<br>requirements, backup and recovery, security,<br>and migration from earlier releases, and<br>specifies hardware and software requirements<br>for every MQSeries platform.                                                                                                    |
| SC33-1872       | MQSeries<br>Intercommunication | Defines the concepts of distributed queuing,<br>and explains how to set up a distributed<br>queuing network in a variety of MQSeries<br>environments. In particular, it demonstrates<br>how to (1) configure communications to and<br>from a representative sample of MQSeries<br>products, (2) create required MQSeries objects,<br>(3) create and configure MQSeries channels,<br>and (4) establish MQSeries client/server<br>connections. The use of channel exits is also<br>described. |
| GC33-1632       | MQSeries Clients               | Describes how to install, configure, use, and manage MQSeries client systems.                                                                                                    |

### **MQSeries Library**

| Order<br>Number | Title                                                    | Description                                                                                                    |
|-----------------|----------------------------------------------------------|----------------------------------------------------------------------------------------------------|
| SC33-1873       | MQSeries System<br>Administration                        | Supports day-to-day management of local and<br>remote MQSeries objects. It includes topics<br>such as security, recovery and restart,<br>transactional support, problem determination,<br>the dead-letter queue handler, and the<br>MQSeries links for Lotus Notes. It also<br>includes the syntax of the MQSeries control<br>commands. |
| SC33-1369       | MQSeries Command<br>Reference                            | Contains the syntax of the MQSC commands,<br>which are used by MQSeries system operators<br>and administrators to manage MQSeries<br>objects.                                                                                                    |
| SC33-1482       | MQSeries<br>Programmable System<br>Management            | Provides both reference and guidance<br>information for users of MQSeries events,<br>programmable command formats (PCFs), and<br>installable services.                                                                                                    |
| GC33-1876       | MQSeries Messages                                        | Describes "AMQ" messages issued by<br>MQSeries.                                                                                                    |
|                 |                                                          | This book is available in softcopy only.                                                                                                    |
| SC33-0807       | MQSeries Application<br>Programming Guide                | Provides guidance information for users of the<br>message queue interface (MQI). It describes<br>how to design, write, and build an MQSeries<br>application. It also includes full descriptions of<br>the sample programs supplied with MQSeries.                                                                                       |
| SC33-1673       | MQSeries Application<br>Programming<br>Reference         | Provides comprehensive reference information<br>for users of the MQI. It includes: data-type<br>descriptions; MQI call syntax; attributes of<br>MQSeries objects; return codes; constants; and<br>code-page conversion tables.                                                                                                    |
| SX33-6095       | MQSeries Application<br>Programming<br>Reference Summary | Summarizes the information in the <i>MQSeries</i><br>Application Programming Reference manual.<br>This book is available in PostScript format only.                                                                                                    |
| SC33-1877       | MQSeries Using C++                                       | Provides both guidance and reference<br>information for users of the MQSeries C++<br>programming-language binding to the MQI.                                                                                                    |

#### **Online Information**

## Viewing Online Information

This section describes viewing:

- Online help
- · Online books
- Books on the World Wide Web

## Viewing Online Help

To view the online help for a specific topic, select the Help Index and click on the item you require.

## Viewing Online Books

Most of the MQSeries books are available in both hardcopy and softcopy formats.

The MQSeries online documentation is in PostScript format on the CD-ROM, in the \B00KS\PS directory.

To view the MQSeries online documentation in HTML format directly from the CD-ROM, point your web browser to  $BOOKS\HTML\start.htm\ in the CD-ROM file system.$ 

If you have installed the HTML-format documentation, point your web browser to:

<directory of installation>\BOOKS\HTML\start.htm

### BookManager Books

The MQSeries library is supplied in IBM BookManager format on a variety of online library collection kits, including the *Transaction Processing and Data* collection kit, SK2T-0730. You can view the softcopy books in IBM BookManager format using the following IBM licensed programs:

BookManager READ/2 BookManager READ/6000 BookManager READ/DOS BookManager READ/MVS BookManager READ/VM BookManager READ for Windows **Printing and Ordering Books** 

### HTML Books on the World Wide Web

The books listed in "The MQSeries for Windows NT Library" on page 99 are supplied in HTML format on the MQSeries Server CD-ROM, and on the World Wide Web. For the latest information on using the HTML books, see "Available from the Internet" on page 103.

## Printing and Ordering Books

For information about ordering publications listed in this guide, contact your IBM authorized dealer or marketing representative. In the United States, you can also order publications by dialing **1-800-879-2755**. In Canada, you can order publications by dialing **1-800-IBM-4YOU (1-800-426-4968)**.

## Printing PostScript Books

The MQSeries for Windows NT books are supplied in PostScript format on the MQSeries for Windows NT Server CD-ROM.

Table 3 on page 103 shows the file names used for the PostScript files.

- **Note:** The fifth character in the name represents the National Language of the book. For example:
  - A U.S. English
  - F French
  - J Japanese
  - S Spanish

#### **Internet Availability**

Table 3. MQSeries publications - file names

| Book                                               | File Name |
|----------------------------------------------------|-----------|
| MQSeries Planning Guide                            | CSQZAB00  |
| MQSeries for Windows NT Quick Beginnings           | AMQEAC00  |
| MQSeries Intercommunication                        | CSQZAE00  |
| MQSeries Clients                                   | CSQZAF00  |
| MQSeries System Administration                     | AMQZAG00  |
| MQSeries Programmable System Management            | CSQZA100  |
| MQSeries Command Reference                         | CSQZAJ00  |
| MQSeries Application Programming Reference         | CSQZAK00  |
| MQSeries Application Programming Guide             | CSQZAL00  |
| MQSeries Application Programming Reference Summary | CSQZAM00  |
| MQSeries Using C++                                 | AMQZAN00  |
| MQSeries Messages                                  | AMQZA000  |

## Available from the Internet

1

I

The MQSeries product family Web site is at:

http://www.software.ibm.com/ts/mqseries/

By following links from this Web site you can:

- Obtain latest information about the MQSeries product family.
- Access the MQSeries books in HTML format.
- Download MQSeries SupportPacs.

**Internet Availability** 

Part 4. Appendixes

## Appendix A. Unattended Installation

This appendix describes how to perform unattended installation, sometimes referred to as "silent installation", on a server. See "Unattended install on Windows 95 and Windows NT" on page 75 for details about unattended installation on a client.

## Automating Installation

You can install MQSeries for Windows NT on a remote machine without interaction. This process is known as *unattended installation* and uses response files.

An installation response file is an ASCII text file containing values for the options that you select when you install an MQSeries for Windows NT system.

For unattended installation, you must:

1. Carry out an installation on a machine and record the actions performed to install the product.

In this example, the machine is being used as a server – see "Setting up the Server."

 Use the recording you have created to install the product on a remote machine – see "Installing on the Remote Machine" on page 108.

## Setting up the Server

To set up your server, follow these steps:

1. Load the MQSeries for Windows NT *server* CD-ROM. When the *Language Selection* window appears, select **Cancel**.

Note: For an unattended installation, you will know the language you require.

- 2. Copy the *winnt* subdirectory, and all of its subdirectories, from the server CD-ROM to a shared-resource image directory.
- 3. Using the Microsoft Windows NT Explorer, or an interface of your choice, select the *winnt* directory from the CD-ROM or the shared resource.
- 4. Select one of the following language directories:
  - SetupCn Simplified Chinese
  - SetupDe German
  - SetupEn English

- SetupEs Spanish
- SetupIt Italian
- SetupJp Japanese
- SetupKo Korean
- SetupPt Portuguese
- SetupTw Traditional Chinese
- 5. From the selected language directory, run setup.exe, with the -r option to create a response file.

This can be done by:

- a. Highlighting setup.exe
- b. Dragging it to the Start, Run dialog
- c. Adding -r to the end of the fully-qualified file name
- d. Selecting OK to start the process
- e. Selecting the components that you want to install

#### Notes:

- a. When the installation has ended, a response file will have been automatically generated that can be used as the basis for unattended installation.
- b. The response file, SETUP.ISS will be generated in either the WINNT35 or the WINNT directory, depending on the version of Windows NT that you are using.
- 6. When the response file has been generated, you can copy it to the language dependent directory in the \shared-resource image directory for your national language.

For example, to copy the SETUP.ISS file from the WINNT35 or WINNT directory to \IMAGE\SETUPEN, type:

COPY C:\WINNT35\SETUP.ISS M:\INSTMQS\IMAGE\SETUPEN

where SETUPEN is the appropriate language directory for your system.

This assumes that the Windows NT operating system was installed to the C drive, in a directory WINNT35, and that the MQSeries installation image on the server resides on M:\INSTMQS.

Now you have set up your server, you can go on to install on the remote machine.

## Installing on the Remote Machine

Unattended installation is particularly useful for installing MQSeries for Windows NT over a network because you can do it from a redirected drive on a LAN server.

The remote machine *must* have access to the shared-resource image directory, which includes the:

- Appropriate language subdirectory
- Disk subdirectory

To connect the workstation to the redirected drive on the server, follow these steps:

1. Use the NET USE command as follows:

NET USE devicename \\servername\netname

For example:

NET USE J: \\MQMNT\MQMSHARE

#### where:

- J: is the redirected drive containing the MQSeries for Windows NT system you are installing.
- MQMSHARE is the netname for M:\INSTMQS.
- 2. Go to the language directory that contains the SETUP.EXE and SETUP.ISS files and run **SETUP -s**.

#### Notes:

- 1. The -s parameter indicates that the installation is to be carried out in silent mode. This parameter is mandatory for an unattended installation.
- SETUP.EXE uses the SETUP.ISS file in the appropriate language directory to silently install the product.

Installing from a LAN

# Appendix B. Preparing to Install From a LAN

There are two ways to put the MQSeries installation files on a LAN server for easier access: you can copy the CD-ROM to the hard drive on the LAN server, or make the CD-ROM directory shareable. The following example assumes that you are copying the CD-ROM onto a hard drive labelled M:

1. Create a directory on the LAN server to store the MQSeries installation files. For example:

MD M:\INSTMQS

2. Copy the contents of the CD-ROM into this directory. You can do this using the XCOPY command from the command prompt. For example:

XCOPY E:\\*.\* M:\INSTMQS /E

- 3. Give all licensed users access to the directory that now contains the CD-ROM image (in this example, the M drive).
- From the command prompt on the target machine, connect to the appropriate drive and directory for your enterprise using the NET USE command as follows:

NET USE devicename \\servername\netname

For example:

NET USE X: \\MQMNT\INSTMQS

where X: is the redirected drive containing the MQSeries for Windows NT software to be installed. Alternatively, use the File Manager or Explorer to map the shared resource to a drive letter.

- 5. Change to the installation directory (in this example, the X drive).
- 6. Type SETUP and press Enter.
- 7. Follow the on-screen prompts.

Installing from a LAN

**SMS** Prerequisites

## Appendix C. Using the System Management Server with MQSeries

This appendix describes how to install, or remove, an MQSeries for Windows NT server or client using the System Management Server (SMS).

- Note to users

To use MQSeries for Windows NT V5 with SMS you must have the MQSeries for Windows NT corrective service diskette (CSD) 01 installed. This is available from the MQSeries home page at:

http://www.software.ibm.com/ts/mqseries/

## **SMS** Prerequisites

In order to use SMS you need:

- A response file for installation see "Prerequisites to Installing MQSeries using SMS."
- An mquninst.ini file for removal see "Prerequisites to Removing MQSeries using SMS" on page 114

## Prerequisites to Installing MQSeries using SMS

You must have an appropriate response file in order to perform an unattended installation of MQSeries for Windows NT using SMS. To create a valid response file:

- 1. On your system or, if you have a code server on which the MQSeries installation code is available, change directories to the winnt directory.
- Change directories to the appropriate language subdirectory. This sets up the installation program to use the appropriate language installation program immediately.

For example, for an English installation on Windows NT, change directories until you are within the winnt\SETUPEN directory.

#### **SMS Prerequisites**

I

3. To create a response file that can be used to install certain configurations, run the SETUP.EXE file with the -r switch and proceed to carry out an installation that will be copied by the unattended installation.

For example,

SETUP -r

#### Notes:

- a. When installation has ended, a response file will have been automatically generated for you that can be used as the basis for unattended installation.
- b. At the end of the MQSeries product installation a dialog box is displayed, asking you whether you want to restart the machine now so that the changes can take effect.

Reply **No** if you are preparing a response file for an unattended installation that is going to use SMS, and then restart the machine.

If you reply **Yes** the dialog box does not go away during the SMS installation process and the restart does not occur. This is a known Installshield problem using SMS.

c. The response file, SETUP.ISS will be generated in the WINNT35 or WINNT directories, depending on the version of Windows NT you are using.

## Prerequisites to Removing MQSeries using SMS

In order to be able to use SMS to carry out an unattended removal of MQSeries, you need to have an appropriate mguninst.ini file.

An English language example, that will uninstall all MQSeries for Windows NT Version 5.0 components, is supplied. This file is shown in Figure 2 on page 115.

**SMS Prerequisites** 

```
; Unattended uninstall - configuration file.
; Do not modify the format of this file.
[MQSeries Client for Windows NT]
  Remove=YES
[MQSeries Client for Java]
  Remove=YES
[MQSeries Toolkit]
  Remove=YES
[MQSeries HTML documentation]
  Remove=YES
[MQSeries Internet/Java documentation]
  Remove=YES
[MQSeries Bindings for Java]
  Remove=YES
[MQSeries Internet Gateway]
  Remove=YES
[MQSeries Server for Windows NT]
  Remove=YES
   ; Type = FULL or PARTIAL
  Type=FULL
[MQSeries Common Components]
  Remove=YES
```

Figure 2. Supplied mquninst.ini file

If you have installed MQSeries under one of the other supported languages, most of the section titles need to be changed. Their translated equivalents are presented during installation, or can be found at the following registry location:

HKEY LOCAL MACHINE\SOFTWARE\IBM\MQSeries\CurrentVersion\Components

#### Notes:

- 1. The keyword, for example Remove, and value YES or NO must remain in English.
- When removing the [MQSeries Server for Windows NT] component, the extra keyword TYPE controls whether the queue manager files are removed (FULL) or just the server binaries (PARTIAL) during the uninstall process.
- Ensure that [MQSeries Common Components] appears at the end of this file and is left untranslated. If any components are to be left installed, this component *must* also remain.

**Creating SMS Packages** 

I

# Creating SMS Packages and Jobs for MQSeries

You must now create:

- An SMS software package containing the MQSeries software see "Creating the MQSeries SMS Software Package."
- An SMS job to distribute and install the software package "Creating the MQSeries SMS Job" on page 117.

For more detailed information on how to create a software package and a job, refer to the Microsoft System Management Server documentation.

## Creating the MQSeries SMS Software Package

To create the SMS software installation package:

- 1. From the Microsoft SMS Administrator application, open the **Packages** folder and then create a new package.
- 2. In the SMS **Package Properties** dialog click on the **Import** button to create the software package by importing a Package Definition File (PDF).
- In the File Browser dialog, select the drive where the IBM MQSeries CD-ROM is located.
- Select the current root directory which contains the package definition file MQSERIES.PDF.

You can also find the MQSERIES.PDF file in the local drive, or shared network drive where you copied the MQSeries Installation software.

- 5. Select the MQSERIES.PDF file and click on the OK button.
- Click on the Workstation button. In the Source Directory entry field, specify the fully qualified path name to the MQSeries root directory which contains the MQSeries installation software.
- 7. Select the appropriate Workstation Command Line:
  - Automated Deinstallation of IBM MQSeries NT
  - Automated Installation of IBM MQSeries NT (US English)
  - **Note:** The installation program defaults to an attended install process, whereas the uninstall program defaults to an unattended process.
- 8. Click on the **Properties** button for each process and review the **Command Line** entry field.

#### Creating SMS Packages

#### Notes:

- a. If you want to do an attended uninstallation rather than a silent one, remove the reference to the mguninst.ini file.
- b. If you are performing an unattended installation, you must add a -s parameter to the command line so that it looks like this:
  - .\winnt\setupen\setup.exe -s -SMS
- c. If you are performing an unattended installation and you changed the name or location of the response file, you need to append the following parameter to the command in the **Command Line** entry field:
  - -fld:\path\responsefile

where d:\path\responsefile is the fully qualified path and filename of the response file.

- 9. Click on the Close button to close the Workstation Properties dialog.
  - **Note:** If you specified a local path in the **Source Directory** entry field in step 6 on page 116, you will get a pop-up dialog warning you that the local path you specified may not be accessible to SMS components running on another machine. Click on the **OK** button to continue.
- 10. Click on the OK button to close the Package Properties window.

A pop-up dialog appears indicating that SMS will update the software package at all sites. Click the  $\mathbf{OK}$  button to continue.

The software package has been created and can be installed by creating an SMS job.

### Creating the MQSeries SMS Job

You must now create an SMS job to distribute and install the software packages you created, which contain the MQSeries installation software.

Refer to the Microsoft System Management Server documentation for detailed information on how to create and run a job.

#### Notes:

- You *must* be logged onto the target machine with Administrator authority in order to install the MQSeries Server.
- When creating an SMS Job to distribute and install the software package, ensure that you select the appropriate workstation command. The workstation commands are displayed on the **Job Details** dialog in the **Run Phase** section and appear in a drop down list box.

**Creating SMS Packages** 

L

Ι

T

T

## Running the MQSeries SMS Job

**Note:** If you are performing an attended installation, at the end of the MQSeries product installation a dialog box is displayed, asking you whether you want to restart the machine now so that the changes can take effect.

Reply **No**. If you reply **Yes**, the dialog box does go away and the restart does not occur. This is a known Installshield problem using SMS.

Restart the machine after you reply No to the dialog.

**Removing MQSeries for Windows NT** 

# Appendix D. Removing MQSeries for Windows NT

This section describes how to remove MQSeries for Windows NT server files from your machine. You can do this in either of the following ways:

- By starting the MQ Uninstaller application from the MQSeries folder:
  - 1. Open the MQSeries program folder created during the MQSeries installation (by default this folder is called **IBM MQSeries for Windows NT**).
  - 2. Select the MQ Uninstaller icon to run the uninstall application.
- If you are using Windows NT Version 4.0, you can start the MQ Uninstaller application by selecting MQSeries for Windows NT from the Add-Remove programs applet in the Control Panel. When the Add-Remove programs applet is running, choose the components to be removed from the list (by default none are selected).

When you remove the MQSeries server component, you can leave your queue manager definitions on the machine by selecting the **Remove Executables Only** radio button. If you want to remove these definitions together with the server, select the **Remove Executables and Data** radio button.

When you have made all the required selections, start the uninstall process by clicking the **Remove** button.

**Note:** If you choose to remove all currently installed MQSeries components, you must restart the computer before you add any new ones.

**Removing MQSeries for Windows NT** 

**Enrolling the License** 

## Appendix E. Installing the MQSeries Product License

This appendix tells you how to enroll the MQSeries product license if you:

- · Are using the trial product
- · Have previously been using the trial version of the product

## Enrolling the Trial-Period License

The trial-period license is *not* enrolled automatically.

When you have installed the product and issue a **crtmqm** or **strmqm** command, you receive a message informing you that the product license needs to be installed.

You *must* use the **setmqtry** command to start the trial license period. Before the trial period begins you have to accept a license agreement to enroll the product license.

Subsequently, whenever you issue a **crtmqm** or **strmqm** command, you are told how many days remain in the trial period. These commands fail when the trial period ends.

## Enrolling the Product License

You can install the product license:

- · Locally see "Enrolling the Product License Locally" on page 122
- Remotely see "Enrolling the Product License Remotely" on page 122

— Note to users

You do not have to reinstall the product to enroll the production license.

#### **Enrolling the License**

## Enrolling the Product License Locally

You enroll the production license by issuing the following command:

SETMQPRD G:\LICENSES\AMQPCERT.LIC

where G is the drive on which the CD is placed.

## Enrolling the Product License Remotely

If you installed the product remotely using the trial version of the product, you will have to use **setmqprd** at each remote location, using the following command – SETMQPRD G:\LICENSES\AMPCERT.LIC

where G is the drive on which the CD is placed, or reinstall MQSeries.

# Appendix F. Sample MQI Programs and MQSC Files

MQSeries for Windows NT provides a set of short sample MQI programs and MQSC command files. You can use these directly or modify them for experimental purposes.

## MQSC Command File Samples

Table 4 lists the MQSC command file samples. These are simply ASCII text files containing MQSC commands. You can invoke the **runmqsc** command against each file in turn to create the objects specified in the file.

By default, these files are located in directory  $C:\MQM\TOOLS\C\SAMPLES$  for the C language samples, and  $C:\MQM\TOOLS\COBOL\SAMPLES$  for the COBOL language samples.

| Table 4. MQSC command files |                                                                            |
|-----------------------------|----------------------------------------------------------------------------|
| File name                   | Purpose                                                                    |
| AMQSCIC0.TST                | Defines objects for use in the sample CICS transaction.                    |
| AMQSCOS0.TST                | Creates a set of MQI objects for use with the C and COBOL program samples. |
| AMQMDEFS.TST                | Defines objects for the administration application sample.                 |

## C and COBOL Program Samples

Table 5 lists the sample MQI source files. By default, the source files are  $C:MQM\SAMP$ . and the compiled versions in directory  $C:MQM\SAMP\BIN$ . To find out more about what the programs do and how to use them, see the *MQSeries Application Programming Guide*.

| Table 5 (Page 1 of 2). Sample programs - source files |              |                                                                                                    |
|-------------------------------------------------------|--------------|----------------------------------------------------------------------------------------------------|
| С                                                     | COBOL        | Purpose                                                                                                    |
| AMQSBCG0.C                                            | _            | Reads and then outputs both the message descriptor and message context fields of all the messages on a specified queue. |
| AMQSECHA.C                                            | AMQMECHX.CBL | Echoes a message from a message queue<br>to the reply-to queue. Can be run as a<br>triggered application program.       |

| Table 5 (Page 2 of 2). Sample programs - source files |                            |                                                                                                    |
|-------------------------------------------------------|----------------------------|----------------------------------------------------------------------------------------------------|
| С                                                     | COBOL                      | Purpose                                                                                                    |
| AMQSGBR0.C                                            | AMQ0GBR0.CBL               | Writes messages from a queue to stdout,<br>leaving the messages on the queue. Uses<br>MQGET with the browse option.                                                                                                    |
| AMQSGET0.C                                            | AMQ0GET0.CBL               | Removes the messages from the named queue (using MQGET) and writes them to stdout.                                                                                                    |
| AMQSINQA.C                                            | AMQMINQX.CBL               | Reads the triggered queue; each request<br>read as a queue name; responds with<br>information about that queue.                                                                                                    |
| AMQSPUT0.C                                            | AMQ0PUT0.CBL               | Copies stdin to a message and then puts this message on a specified queue.                                                                                                    |
| AMQSREQ0.C                                            | AMQ0REQ0.CBL               | Puts request messages on a specified<br>queue and then displays the reply<br>messages.                                                                                                    |
| AMQSSETA.C                                            | AMQMSETX.CBL               | Inhibits puts on a named queue and responds with a statement of the result. Runs as a triggered application.                                                                                                    |
| AMQSTRG0.C                                            | _                          | A trigger monitor that reads a named<br>initiation queue and then starts the<br>program associated with each trigger<br>message. Provides a subset of the full<br>triggering function of the supplied<br>RUNMQTRM command. |
| AMQSVCFX.C                                            | _                          | A sample C skeleton of a Data Conversion exit routine.                                                                                                    |
| AMQSPTL0.C                                            | _                          | Putting messages to a distribution list.                                                                                                    |
| AMQSPRMA.C                                            | -                          | Putting reference messages to a queue.                                                                                                    |
| AMQSGRMA.C                                            | -                          | Getting reference messages from a queue.                                                                                                    |
| AMQSXRMA.C                                            | -                          | Reference message channel exit.                                                                                                    |
| AMQSPUTW.C                                            | _                          | Putting a message to an MQI client.                                                                                                    |
| AMQSGETW.C                                            | _                          | Getting a message from an MQI client.                                                                                                    |
| <b>Note:</b> You can create AMQSCOS0.TST.             | the objects required by th | nese samples using the MQSC command file                                                                                                    |

## Supporting CICS and Encina for Transaction Processing

The samples include a CICS transaction and some associated headers and initialization programs.

| Table 6. Samples for transaction processing with CICS and Encina |                                                                  |
|------------------------------------------------------------------|------------------------------------------------------------------|
| File name                                                        | Purpose                                                          |
| AMQSCIC0.CCS                                                     | Sample CICS program                                              |
| AMQZSCGX.C                                                       | GLUE program for CICS for Windows NT                             |
| AMQSCIH0.H                                                       | Header file for CICS transaction sample amqscic0.                |
| AMQSXAE0.C                                                       | Encina transaction                                               |
| Note: Objects to supp<br>file AMQSCIC0.TST.                      | ort transaction processing can be created using the MQSC command |

## Supporting Tuxedo for Transaction Processing

The samples include client transactions and some associated definitions and configuration files.

| Table 7. Samples for transaction processing with Tuxedo |                               |
|---------------------------------------------------------|-------------------------------|
| File name                                               | Purpose                       |
| AMQSTXSX.C                                              | Sample server                 |
| AMQSTXGX.C                                              | Sample GET client application |
| AMQSTXPX.C                                              | Sample PUT client application |
| AMQSTXVX.FLDS                                           | Field definition              |
| UBBSTXCX.CFG                                            | Configuration file            |

## Supporting Lotus Notes and MQSeries Link

| Table 8. Samples for I | Lotus Notes   |
|------------------------|---------------|
| File name              | Purpose       |
| AMQSLNK0.C             | MQSeries link |

## **Supporting Databases**

The database samples are located in the XATM subdirectory within the samples directory.

| Table 9. Sample programs - databases |              |                                                                                                    |
|--------------------------------------|--------------|----------------------------------------------------------------------------------------------------|
| С                                    | COBOL        | Purpose                                                                                                    |
| AMQSXAS0.C                           | AMQSXAS0.CBL | Updates a single database within an MQSeries unit of work.                                                                                                    |
| AMQSXAG0.C                           | AMQSXAG0.CBL | AMQSXAG0.C together with<br>AMQSXAB0.SQC and AMQSXAF0.SQC,<br>or AMQSXAG0.CBL together with<br>AMQSXAB0.SQB and AMQSXAF0.SQB,<br>update two databases within an MQSeries<br>unit of work. |

## **Miscellaneous Tools**

These tool files are provided to support the formatter and code conversion.

| Table 10. Miscellaneous files |                |                                                                                                    |
|-------------------------------|----------------|----------------------------------------------------------------------------------------------------|
| File name                     | Location       | Purpose                                                                                                    |
| AMQTRC.FMT                    | C:\MQM\LIB     | Defines MQSeries trace formats.                                                                                                    |
| CCSID.TBL                     | MQM\CONV\TABLE | Edit this file to add any newly<br>supported CSSID values to<br>your MQSeries system. For<br>more information about CCSID,<br>see the CDRA documentation. |

# Appendix G. Applying maintenance to MQSeries for Windows NT

This appendix tells you how to apply maintenance to MQSeries for Windows NT

Maintenance updates in the form of a Program Temporary Fix (PTF) are supplied on CD-ROM, referred to as a Corrective Service Diskette (CSD). They can also be downloaded from :

http://www.software.ibm.com/ts/mqseries/

#### Attention

- Do not have queue managers operating during installation of maintenance on MQSeries for Windows NT. For each queue manager that is runnning:
  - 1. End the queue manager by issuing the command:
    - endmqm -i QMgrName
  - 2. Check that the queue manager has ended by issuing the command:

endmqm -p QMgrName

and check that the message queue manager is not running.

- Do not have channel listeners running during installation of maintenance on MQSeries for Windows NT. To end all running listener processes for a queue manager:
  - 1. Check that the queue manager has been stopped.
  - 2. End all listener processes by issuing the command:

endmqlsr -m QMgrName

• Stop the MQSeries Service by using the **Stop** button in the Services application in the Windows NT Control Panel.

If you have requested automatic startup of an MQSeries queue manager, you *must* also stop the IBM MQSeries Service (through the **Services** window) before applying maintenance.

L

|

# Applying the maintenance information

| lf yo | ou need to apply maintenance updates to your MQSeries product:                                                                                                    |
|-------|----------------------------------------------------------------------------------------------------|
| 1.    | Ensure that you are logged on as an Administrator.                                                                                                    |
| 2.    | If you are installing from the MQSeries Web site you:                                                                                                    |
|       | a. Must select a destination directory for the supplied executable file.                                                                                                    |
|       | b. Change to the destination directory when the file has been downloaded and<br>run the executable file. Running this file presents you with a dialog screen on<br>which you can choose to use the default temporary directory, or specify your<br>own temporary directory into which to unload the executable file. |
|       | <ul> <li>Select the default directory, or change it if required, and select the Next<br/>button.</li> </ul>                                                                                                    |
|       | <ul> <li>d. Once the file has been unloaded into the temporary directory, select the<br/>Finish button to end the dialog.</li> </ul>                                                                                                    |
|       | The SETUP.EXE file now runs.                                                                                                    |
| 3.    | If you are installing from CD-ROM, insert the MQSeries for Windows NT maintenance CD-ROM into the appropriate drive, and view the MEMO.PTF file on the root directory.                                                                                                    |
| 4.    | You will be presented with the Welcome dialog. Select the Next button.                                                                                                    |
|       | You are strongly recommended to reply <b>Yes</b> to the prompt <b>Do you wish to backup the current version of the product?</b> .                                                                                                    |
| 5.    | Select the backup directory, and then select the Next button.                                                                                                    |
|       | <b>Note:</b> You are strongly recommended to use the default directory for the backup operation.                                                                                                    |
| 6.    | From the <b>Copy Files</b> dialog, verify that the information displayed matches your choices.                                                                                                    |
|       | If the information is incorrect, select the <b>Back</b> button to return to the previous dialogs, otherwise select the <b>Next</b> button to proceed.                                                                                                    |

7. Select the Finish button to complete the installation of the CSD.

## **Restoring the Previous Backup Version**

If you need to restore MQSeries to a previous level of maintenance:

- 1. Ensure that you are logged on as an Administrator
- 2. Use the Start menu to navigate to the Settings submenu, and run Control Panel.
- 3. Double click on the Add/Remove Programs icon.
- 4. Find and highlight **MQSeries for Windows NT**, then select the **Add/Remove** button.
- 5. If any CSD has been applied with rollback, you are shown the history log and given the option to either rollback the most recent CSD, or remove the entire product.

Selecting the rollback option returns the installation to the state it was in before the CSD was applied.

Selecting **Remove Base Product** runs the MQUninst program and removes MQSeries for Windows NT from your machine.

## Querying the service level

After initial installation, the service level has the value 0000500.

After one or more updates, the service level indicates from which CSD the product was most recently updated. The service level is expressed in terms of the PTF number for a particular CSD. To query the service level on:

- Windows NT Version 3.51, open the MQSeries folder and double-click on the MEMO.PTF file.
- Windows NT Version 4.0, select:
  - 1. Start
  - 2. Programs
  - 3. MQSeries for Windows NT
  - 4. MEMO.PTF

This shows the MEMO.PTF file containing the service level and details of the maintenance applied (PTF number). This file is included in the root directory of the CD-ROM.

Notices

## Appendix H. Notices

References in this publication to IBM products, programs, or services do not imply that IBM intends to make them available in all countries in which IBM operates. Any reference to an IBM product, program, or service is not intended to state or imply that only that IBM product, program, or service may be used. Subject to IBM's valid intellectual property or other legally protectable rights, any functionally equivalent product, program, or service may be used instead of the IBM product, program, or service. The evaluation and verification of operation in conjunction with other products, except those expressly designated by IBM, are the responsibility of the user.

IBM may have patents or pending patent applications covering subject matter described in this document. The furnishing of this document does not give you any license to these patents. You can send license inquiries, in writing, to:

IBM Director of Licensing IBM Corporation 500 Columbus Avenue Thornwood, NY 10594 USA

Licensees of this program who wish to have information about it for the purpose of enabling: (i) the exchange of information between independently created programs and other programs (including this one) and (ii) the mutual use of the information which has been exchanged, should contact:

Site Counsel IBM Corporation P.O. Box 12195 3039 Cornwallis Road Research Triangle Park, NC 27709-2195 USA

Such information may be available, subject to appropriate terms and conditions, including in some cases, payment of a fee.

#### Notices

## Trademarks

The following terms are trademarks of the IBM Corporation in the United States or other countries or both:

| AIX              | APPN            |
|------------------|-----------------|
| AS/400           | BookManager     |
| CICS             | DB2             |
| FFST             | First Failure S |
| IBM              | IBMLink         |
| MQ               | MVS             |
| MVS/ESA          | OpenEdition     |
| OS/2             | OS/400          |
| RISC System/6000 | RS/6000         |
| S/390            | SP              |
| SystemView       | VisualAge       |
| WIN-OS/2         | Workplace       |
| 400              |                 |

First Failure Support Technology IBMLink MVS OpenEdition OS/400 RS/6000 SP VisualAge Workplace

Lotus, Lotus Notes, 1-2-3, LotusScript and Domino are trademarks or registered trademarks of Lotus Development Corporation in the United States, or other countries, or both.

Tivoli and TME 10 are trademarks or registered trademarks of Tivoli Systems Inc. in the United States, or other countries, or both.

Encina is a registered trademark of Transarc Corporation in the United States, or other countries, or both.

Intel, Pentium and Intel486 are trademarks or registered trademarks of Intel Corporation in the United States, or other countries, or both.

Java and HotJava are trademarks of Sun Microsystems, Inc.

Microsoft, Windows, Windows NT, and the Windows logo are registered trademarks of Microsoft Corporation.

UNIX is a registered trademark in the United States and other countries licensed exclusively through X/Open Company Limited.

Other company, product, and service names, may be trademarks or service marks of others.
# Index

# Α

administration command sets control commands 83 MQSeries commands (MQSC) 85 programmable command format commands (PCF) 86 AIX client hardware and software 40 installing 61 application data 10 time-independent 10 applications on MQSeries clients non-version 5 39 Version 5 39 attributes ALL attribute 93 changing 94 default 93

# В

bibliography 99 BookManager 101 browsing queues 95

# С

case-sensitive control commands 84 CCSID, setting 38 CD-ROM, installing from 25 changing queue attributes 94 channel events 15 message 13 MQI 13 channel configuration receiver 31 sender 30 clearing a local queue 94 client definitions, migrating 40 clients 13 installing on DOS 61

clients (continued) installing on HP-UX 63 installing on OS/2 Warp 64 installing on Sun Solaris 72 installing on Windows 3.1 78 installing on Windows 95 74 installing on Windows NT 74 silent install on Windows 95 66 Unattended install on OS/2 Warp 66 unattended install on Windows 95 75 unattended install on Windows NT 75 command set administration 83 commands control 83 MQSC ALTER QLOCAL 94 DEFINE QLOCAL 93 DEFINE QLOCAL LIKE 93 DEFINE QLOCAL REPLACE 94 DELETE QLOCAL 95 using 86 programmable command format (PCF) 86 runmqsc 90 components of MQSeries for Windows NT 21 configuration, kernel 63, 73 control commands case-sensitive 84 runmqsc 90 controlled shutdown 89 creating groups 59, 62, 72 queue manager 87 user ID 59, 62, 72 current queue depth 93

# D

default attributes of objects 93 queue manager commands processed 91 deleting 95 local queue 95 queue manager 90 disk space required 19

DOS client hardware and software 43 installing 61

### Ε

earlier versions migrating 40 ending interactive MQSC commands 91 queue manager 89 endmqm command 89 error log for automatic installation 68 error messages 91 event-driven processing 10 events channel 15 instrumentation types of 15

# F

feedback from MQSC commands 91

# G

groups, creating 23, 59, 62, 72

# Η

hardware requirements AIX client 40 DOS client 43 HP-UX client 45 OS/2 client 47 Sun Solaris client 50 Windows 3.1 client 52 Windows 95 client 54 Windows NT client 56 history log 68 HP-UX client hardware and software 45 installing 63 Hypertext Markup Language (HTML) 102

information, ordering publications 102 installable components 21 installation disk space required 19 from a LAN 111 from CD-ROM 25 preparation 23, 59 product license 121 response file, specification for 77, 108 unattended 107 installation directory 72 installation parameters 67 installation response file parameter 68 specification 69 installation, unattended 66 installing AIX client 61 clients on DOS 61 clients on HP-UX 63 clients on OS/2 Warp 64 clients on Sun Solaris 72 clients on Windows 3.1 78 clients on Windows 95 74 clients on Windows NT 74 error log parameters 68 history log parameter 68 maintenance updates 127 response file parameter 68 instrumentation events description 15 types of 15 interactive MQSC ending 91 feedback from 91 using 90 introduction to MQSeries 9

## Κ

kernel configuration 63, 73 keywords for response files 70

## L

LAN, installing from 111 LIKE attribute 93

linking to Lotus Notes 14 local queues clearing 94 copying definitions 93 defining one 92 deleting 95 Lotus Notes mapping 14 with MQSeries 14

# Μ

maintenance 127 maintenance of MQSeries for Windows NT installing updates 127 restoring a previous version 129 maintenance parameters 67 mapping Lotus Notes 14 message channels 13 description 10 descriptor 10 queuing 9 translated 73 message length, decreasing 94 message queue interface (MQI) 9 message queuing 9 message-driven processing 9 message, translated 63 migrating client definitions 40 migrating from Version 2 MQSeries products 40 monitoring queue managers 15 MQI channel 13 description 9 MQSC 85 MQSC commands ALTER QLOCAL 94 DEFINE QLOCAL 93 DEFINE QLOCAL LIKE 93 DEFINE QLOCAL REPLACE 94 DELETE QLOCAL 95 ending interactive input 91 issuing interactively 90 using 86 MQSC sample files 123 MQSeries for Windows NT applying maintenance 127 restoring previous service level 127

MQSeries objects 11 mquninst.ini file 113

# Ν

national language support 63 NLSPATH environment variable 63 non-version 5 clients 39

# 0

objects default attributes 93 process definition 12 queue manager 11 online books 101 ordering publications 102 OS/2 Warp client hardware and software 47 installing 64 unattended install 66

# Ρ

parameters for unattended installation 67 performance events 15 PostScript Format 102 preemptive queue manager shutdown 89 process definitions, description of 12 processing, event-driven 10 product license installation 121 product status 129 programmable command format (PCF) administration with 86 programs, using samples 123 publications 99

# Q

queue depth current 93 determining 93 queue manager creating 87 deleting 90 description 11 events 15 immediate shutdown 89 monitoring 15 objects 11

queue manager (continued) preemptive shutdown 89 restart 90 shutdown controlled 89 immediate 89 preemptive 89 quiesced 89 starting 87 starting automatically 87 stopping 89 queues attributes 12 browsing 95 changing attributes 94 defining 12 description 10 local clearing 94 copying 93 defining 92 deleting 95 quiesced shutdown 89

# R

README file 22 required software, MQSeries for Windows NT 19 response files installation 69 keywords 70 structure 71 response files, installation 77, 108 restart queue manager 90 runmqsc ending 91 feedback 91 using interactively 90

# S

sample MQSC files 123 programs, using 123 scmmqm command 87 service-level status 129 setting the CCSID 38 shell commands for MQSeries 83 shutdown queue manager controlled 89 shutdown queue manager (continued) immediate 89 preemptive 89 quiesced 89 silent install clients on Windows 95 75 clients on Windows NT 75 SMS creating the MQSeries job 117 creating the software package 116 installation prerequisites 113 removal prerequisites 114 running the MQSeries job 118 using with MQSeries 113 softcopy information 101 software requirements AIX client 40 DOS client 43 HP-UX client 45 MQSeries for Windows NT 19 OS/2 client 47 Sun Solaris client 50 Windows 3.1 client 52 Windows 95 client 54 Windows NT client 56 starting queue manager 87 queue manager automatically 87 stopping queue manager 89 storage requirements 19 structure of response files 71 Sun Solaris client hardware and software 50 installing 72 syntax error, in MQSC commands 91 System Management Interface Tool (SMIT) using to create IDs 60

# T

TCP/IP connection 32 time-independent applications 10 translated messages 63, 73 trigger monitor types of event 15

### U

Unattended install clients on OS/2 66

Unattended install *(continued)* clients on Windows 95 75 clients on Windows NT 75 unattended installation 66 updating MQSeries for Windows NT 127 user ID, creating 59, 62, 72 users, creating 23

# V

Version 2 MQSeries products migrating 40 Version 5 clients 39

# W

Windows 3.1 client hardware and software 52 installing 78 Windows 95 client hardware and software 54 installing 74 Windows NT client hardware and software 56 installing 74

# Sending your comments to IBM

**MQSeries for Windows NT®** 

**Quick Beginnings** 

#### GC33-1871-01

If you especially like or dislike anything about this book, please use one of the methods listed below to send your comments to IBM.

Feel free to comment on what you regard as specific errors or omissions, and on the accuracy, organization, subject matter, or completeness of this book. Please limit your comments to the information in this book and the way in which the information is presented.

To request additional publications, or to ask questions or make comments about the functions of IBM products or systems, you should talk to your IBM representative or to your IBM authorized remarketer.

When you send comments to IBM, you grant IBM a nonexclusive right to use or distribute your comments in any way it believes appropriate, without incurring any obligation to you.

You can send your comments to IBM in any of the following ways:

- By mail, use the Readers' Comment Form (RCF)
- By fax:
  - From outside the U.K., after your international access code use 44 1962 870229
  - From within the U.K., use 01962 870229
- Electronically, use the appropriate network ID:
  - IBM Mail Exchange: GBIBM2Q9 at IBMMAIL
  - IBMLink: WINVMD(IDRCF)
  - Internet: idrcf@winvmd.vnet.ibm.com

Whichever you use, ensure that you include:

- The publication number and title
- The page number or topic to which your comment applies
- Your name/address/telephone number/fax number/network ID.

# **Readers' Comments**

**MQSeries for Windows NT**®

**Quick Beginnings** 

#### GC33-1871-01

Use this form to tell us what you think about this manual. If you have found errors in it, or if you want to express your opinion about it (such as organization, subject matter, appearance) or make suggestions for improvement, this is the form to use.

To request additional publications, or to ask questions or make comments about the functions of IBM products or systems, you should talk to your IBM representative or to your IBM authorized remarketer. This form is provided for comments about the information in this manual and the way it is presented.

When you send comments to IBM, you grant IBM a nonexclusive right to use or distribute your comments in any way it believes appropriate without incurring any obligation to you.

Be sure to print your name and address below if you would like a reply.

Name

Address

Company or Organization

| You can se                                                                                                    | nd your comm                          | nents POST FI                                                                                                    | RFF on this form                                                                                                    | from any one of th                                                                          | ese countries <sup>.</sup>                                                     |  |
|----------------------------------------------------------------------------------------------------|---------------------------------------|----------------------------------------------------------------------------------------------------|----------------------------------------------------------------------------------------------------|---------------------------------------------------------------------------------------------|--------------------------------------------------------------------------------|--|
| AustraliaFinlandIBelgiumFranceIBermudaGermanyICyprusGreeceIDenmarkHong KongNIf your country is not listed herto us. Or you can pay the post |                                       | Iceland<br>Israel<br>Italy<br>Luxembourg<br>Monaco<br>ere, your local I<br>stage and send t                                                    | Netherlands<br>New Zealand<br>Norway<br>Portugal<br>Republic of Irelan<br>BM representative w<br>he form direct to IB | Singapore<br>Spain<br>Sweden<br>Switzerland<br>d United Arab Em<br>vill be pleased to forwa | United States<br>of America<br>irates<br>ard your comments<br>ng in the U.K.). |  |
| 2 Fold along                                                                                                    | this line                             |                                                                                                    |                                                                                                    |                                                                                             |                                                                                |  |
| By a<br>Pai<br>IBRS/CC                                                                                                    | airmail<br>r <i>avion</i><br>RINUMBER | : PHQ-D                                                                                                    | ′1348/SO                                                                                                    | NE PASA<br>NO STAM                                                                          | PREQUIRED                                                                      |  |
| TRW                                                                                                    |                                       | RE<br>GRA                                                                                                    | REPONSE PAYEE<br>GRANDE-BRETAGNE                                                                                      |                                                                                             |                                                                                |  |
|                                                                                                    |                                       | IBM United Kingdom Laboratories<br>Information Development Department (MP095)<br>Hursley Park,<br>WINCHESTER, Hants<br>SO21 2ZZ United Kingdom |                                                                                                    |                                                                                             |                                                                                |  |
|                                                                                                    |                                       |                                                                                                    |                                                                                                    |                                                                                             |                                                                                |  |
| 3 Fold along t                                                                                                    | his line                              |                                                                                                    |                                                                                                    |                                                                                             |                                                                                |  |
| From:                                                                                                    | Name<br>Company<br>Address            | or Organiza                                                                                                    | ation                                                                                                    |                                                                                             |                                                                                |  |
|                                                                                                    | EMAIL                                 | MAIL                                                                                                    |                                                                                                    |                                                                                             |                                                                                |  |

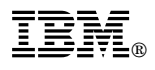

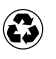

Printed in the United States of America on recycled paper containing 10% recovered post-consumer fiber.

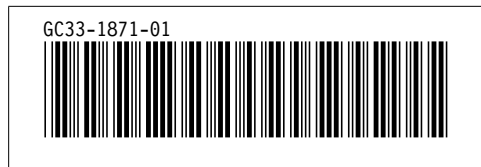